คู่มือการใช้งานโปรแกรมสารสนเทศทรัพยากรบุคคล (DPIS) เพื่อการบริหารวงเงินเลื่อนเงินเดือนข้าราชการพลเรือน กรมทรัพยากรน้ำบาดาล 1. เชื่อมต่อระบบฐานข้อมูลบุคคลกรมทรัพยากรน้ำบาคาล http//10.1.9.66:8080

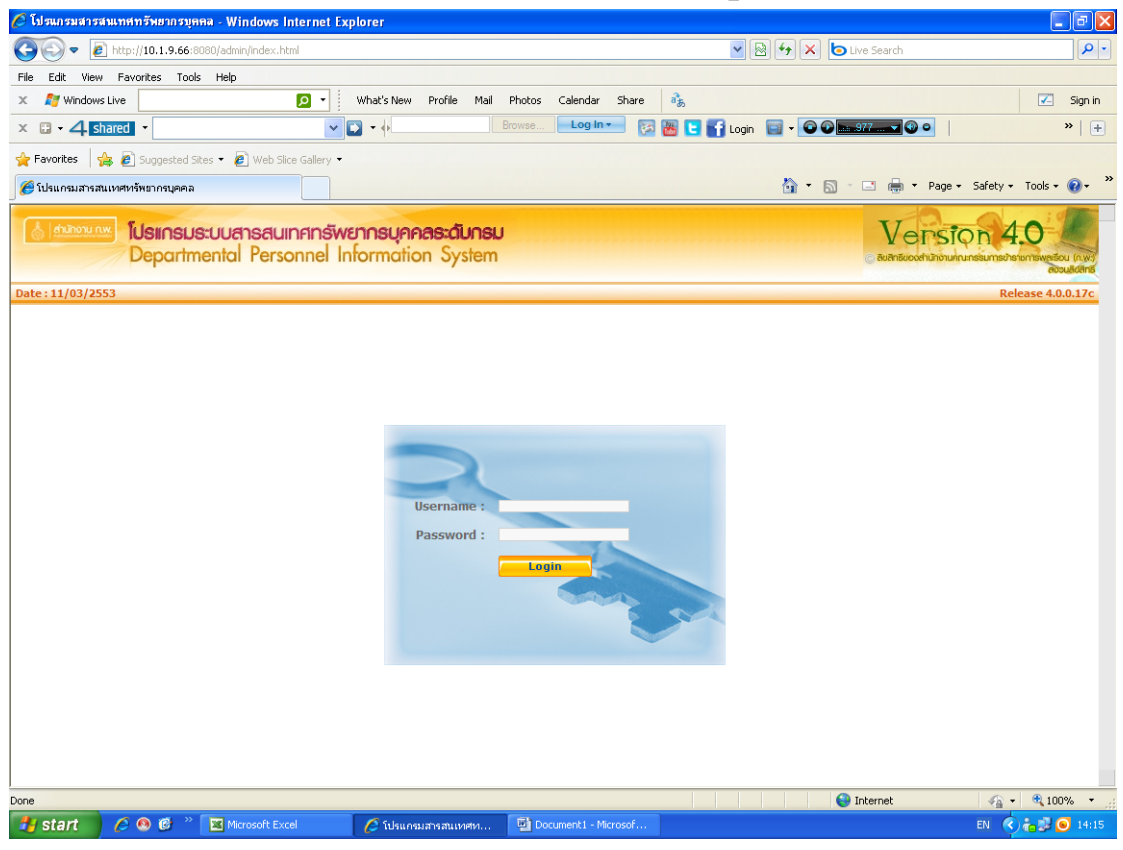

## 2. ใส่ Username และ Password ที่ได้รับจาก สบบ. แล้วกด log in

| 🖉 โปรแกรมสารสาม      | เทศทรัพยากรบุคคล - Windows Interne                 | t Explorer                                 |                                     |                           |                | - 7 🛛                    |
|----------------------|----------------------------------------------------|--------------------------------------------|-------------------------------------|---------------------------|----------------|--------------------------|
| <b>GO</b> - <b>E</b> | http:// <b>10.1.9.66</b> :8080/541c14aacffe6fa2bde | o2791bd9788ad/admin/main.html              |                                     | v 🗟 🗲 🗙 🖢                 | Live Search    | P •                      |
| File Edit View       | Favorites Tools Help                               |                                            |                                     |                           |                |                          |
| 🗶 🛛 🗾 Windows Li     | ive 🔎                                              | What's New Profile Mail                    | Photos Calendar Share               | ab                        |                | 🗹 Sign in                |
| × 🛛 • 4 shar         | red 👻                                              | ▼ 2 • ↓                                    | Browse Log In -                     | 🗟 🔠 🔁 🚮 Login 🛛 🖬 🕶 🐼 🔤   | .977 🔻 🕢 오     | »   +                    |
| 🖕 Favorites 🛛 🖕      | 🖉 Suggested Sites 👻 🍘 Web Slice Galle              | y <del>•</del>                             |                                     |                           |                |                          |
| 🏉 โปรแกรมสารสนเห     | ทศหรัพยากรบุคคล                                    |                                            |                                     | 👌 🔹 🔊 🖞                   | 📑 🌐 🕶 Page 🕶 : | Safety + Tools + 🔞 + 🏾 👋 |
| 💧 (คำนักงาน nw.      | IUsinsus:uuansauinan<br>Departmental Personne      | รัพยากรบุคคลระดับกรเ<br>Information System | J<br>[กรมทรัพยากรน้ำ<br>บาดาล เขต 9 | บาดาล] - สำนักทรัพยากรน้ำ |                | n 4.0                    |
| หน้าแรก              | ข้อมูลบุคคล                                        | การบริเ                                    | หารค่าตอบแทน                        | បៅនី                      | ขนรหัสผ่าน     | ออกจากระบบ               |
| ® Welcome            |                                                    |                                            |                                     |                           |                |                          |
|                      |                                                    |                                            | วิธีการใช้งานระบบ                   |                           |                |                          |
|                      |                                                    |                                            | ถง เท่มสอบัต                        |                           |                |                          |
| ข่าวสารแส            | <u>ละประชาสัมพันธ์</u>                             |                                            |                                     |                           |                |                          |
|                      |                                                    |                                            | ยังไม่มีข้อมูล                      |                           |                |                          |
| หนังสือเวีย          | ยนอิเล็กทรอนิกส์-หนังสือศาสั่งอิเล็กทรอนิกส์       |                                            |                                     |                           |                |                          |
|                      |                                                    |                                            | ยังไม่มีข้อมูล                      |                           |                |                          |
|                      |                                                    |                                            |                                     |                           |                |                          |
|                      |                                                    |                                            |                                     |                           |                |                          |
|                      |                                                    |                                            |                                     |                           |                |                          |
|                      |                                                    |                                            |                                     |                           |                |                          |
|                      |                                                    |                                            |                                     |                           |                |                          |
|                      |                                                    |                                            |                                     |                           |                |                          |
|                      |                                                    |                                            |                                     |                           |                |                          |
|                      |                                                    |                                            |                                     |                           |                |                          |
|                      |                                                    |                                            |                                     |                           |                |                          |
|                      |                                                    |                                            |                                     |                           |                |                          |
|                      |                                                    |                                            |                                     |                           |                |                          |
| Done                 |                                                    |                                            |                                     |                           | Internet       | 🖓 • 🔍 100% • 🛒           |
| 📲 start 🔡            | 🏉 🧐 🧭 🛸 🔀 Microsoft Excel                          | 🥭 โปรแกรมสารสนเทศท                         | Document1 - Microsof                |                           |                | EN 🔇 👘 😼 💿 14:17         |

3. เข้าเมนูบริหารค่าตอบแทน แล้วเข้าเมนูย่อย A01 เพื่อดูระดับผลการประเมินตามที่กรม กำหนด

| • ปริกสาชปี • (       • อางักระ       • อางักระ       • อางักร | Brosse <b>Login -</b> 🔀 🔀 💽 🚮 Logn 着<br>1850                                         | •         •         •         •         •         •         •         •         •         •         •         •         •         •         •         •         •         •         •         •         •         •         •         •         •         •         •         •         •         •         •         •         •         •         •         •         •         •         •         •         •         •         •         •         •         •         •         •         •         •         •         •         •         •         •         •         •         •         •         •         •         •         •         •         •         •         •         •         •         •         •         •         •         •         •         •         •         •         •         •         •         •         •         •         •         •         •         •         •         •         •         •         •         •         •         •         •         •         •         •         •         •         •         •         •         •         •                                                                                                            | ge - Safety - Tools -<br>STON 4.0 |
|----------------------------------------------------------------------------------------------------|--------------------------------------------------------------------------------------|----------------------------------------------------------------------------------------------------|-----------------------------------|
| rites 🙀 🖻 Suggested Sites • 🖻 Web Site Gallery •<br>เกณสารสมเทศหรีทยากรบุคคล - การเจ้าการก่าดอน                                                                                                    | <b>เธม</b><br>– [กรมทรัพยากรน้ำบาดาล] - สำนักทรั<br>≘m บาดาล เขต 9<br>มริหารคำตอนแทน | <ul> <li>๑</li> <li>๑</li> <li>๑</li> <li>๑</li> <li>๑</li> <li>๑</li> <li>๑</li> <li>๑</li> <li>๑</li> <li>๑</li> <li>๓</li> <li>๓</li></ul> | ge + Safety + Tools +<br>SION 4.0 |
| กรมสารสนเหลงที่หยากรบุลดล การบริหารคำดอบ<br><mark>โปรแกรมระบบสารสนเทศเกร็พยากรบุคุกสระดับก</mark><br>Departmental Personnel Information Syste<br>รถ ร้อมูอบุลดล การ<br>มริหารคำตอบแทน > A01 ระดับผลการประเบินหลัก                                                                                                    | <b>ISU</b> [กรมทรัพยากรน้ำบาดาล] - สำนักหรั<br>มา บาดาล เขด 9<br>เปรียรต่าดอบแทย     | <ul> <li>พยากรน้า</li> <li>พยากรน้า</li> <li>พยากรน้า</li> </ul>                                                                                                    | ge + Safety + Tools +             |
| โปรแกรมระบบสารสนเทศกรัพยากรบุคคลระฉับก<br>Departmental Personnel Information Syste<br>ก รัณนุมุลคล การ<br>มริหารศาคลมแทน > A01 ระฉับผลการประบับเหลัก                                                                                                    | ISU [กรมทรัพยากรน้ำบาดาล] - สำนักทรั<br>อท บาดาล เขด 9<br>เบริหารลำลอบแทน            | พยากรน้า Vers                                                                                                    | sion 4.0                          |
| รก ข้อมูอบูคตล การ<br>บริหารค่ำตอบแหน > A01 ระดับผลการประเบินหลัก                                                                                                    | ะบริหารค่าตอบแทน                                                                     |                                                                                                    |                                   |
| บริหารค่าดอบแทน > A01 ระดับผลการประเมินหลัก                                                                                                    |                                                                                      | เปลี่ยนรหัสผ่าน                                                                                                    | ออกจากร                           |
|                                                                                                    |                                                                                      |                                                                                                    |                                   |
|                                                                                                    |                                                                                      |                                                                                                    |                                   |
| เพิ่มข้อมูล                                                                                                    |                                                                                      |                                                                                                    |                                   |
| รทัส :                                                                                                    |                                                                                      |                                                                                                    |                                   |
| ชื่อ :                                                                                                    | ő.:                                                                                  |                                                                                                    |                                   |
| HELLUNGLO .                                                                                                    |                                                                                      |                                                                                                    |                                   |
|                                                                                                    | เคลียร์                                                                              |                                                                                                    |                                   |
|                                                                                                    |                                                                                      |                                                                                                    |                                   |
| ด้นหาข้อมูล                                                                                                    |                                                                                      |                                                                                                    |                                   |
| รทัส ชื่อ                                                                                                    |                                                                                      | ด้นทา แ                                                                                                    | เสดงทั้งหมด                       |
|                                                                                                    |                                                                                      |                                                                                                    |                                   |
|                                                                                                    | พบข้อมูลทั้งสิ้น 5 รายการ                                                            |                                                                                                    |                                   |
| รนัส                                                                                                    | ชื่อ                                                                                 | ช่วงคะแนน                                                                                                    | ใช้งาน/ยกเลิก                     |
| 5 ดีเด่น                                                                                                    |                                                                                      | 90 - 100                                                                                                    | <b>V</b>                          |
|                                                                                                    |                                                                                      | 90 - 90 00                                                                                                    |                                   |
| 4 ดีมาก                                                                                                    |                                                                                      | 00 - 09.99                                                                                                    |                                   |
| 4 ดีมาก<br>3 ดี                                                                                                    |                                                                                      | 70 - 79.99                                                                                                    |                                   |
| 4 ดีมาก<br>3 ดี<br>2 พอใช้                                                                                                    |                                                                                      | 70 - 79.99<br>60 - 69.99                                                                                                    |                                   |
| 4 ดีมาก<br>3 ดี<br>2 พอใช้<br>1 ต้องปรับปรุง                                                                                                    |                                                                                      | 70 - 79.99<br>60 - 69.99<br>0 - 59.99                                                                                                    |                                   |
| าหลามของส<br>ราโส ชื่อ<br>ราโส<br>5 ดีเด่น                                                                                                    | พบข้อมูลทั้งสิ้น 5 รายการ<br>ชื่อ                                                    | (สังหา) เร<br>ช่วงคะแบน<br>90 - 100                                                                                                    | .สดงทั่                           |

4. เมนูย่อย A02 เพื่อดูระดับผลการประเมินย่อย ทางสำนัก/กอง/กลุ่ม/สูนย์ สามารถกำหนด ระดับและคะแนนใหม่ได้แต่ต้องอยู่ภายใต้กรอบที่กรมกำหนด

| 🏉 โปรแก   | รมสารสนเทศทรัพยากรบุคคล                   | ۱ - การบริหารล่าตะ                                                      | อบแทน - А                                                                                | 02 ระดับผลการประเมินย่อย                                                                  | 9 - Windows In            | iternet Explor    | er               |                           |         |               | - 7 🛛         |
|-----------|-------------------------------------------|-------------------------------------------------------------------------|------------------------------------------------------------------------------------------|-------------------------------------------------------------------------------------------|---------------------------|-------------------|------------------|---------------------------|---------|---------------|---------------|
| $\Theta$  | <ul> <li>Inttp://10.1.9.66:808</li> </ul> | 0/541c14aacffe6fa2l                                                     | bdeb2791bd                                                                               | 9788ad/admin/master_table_                                                                | assess_level.html         | table=PER_ASSE    | ESS_LEVEL&ME 🔽 🗟 | 😽 🗙 🕒 Live Sea            | rch     |               | P -           |
| File Edit | t View Favorites Tools                    | Help                                                                    |                                                                                          |                                                                                           |                           |                   |                  |                           |         |               |               |
| x 💦       | Windows Live                              | ٩                                                                       | • V                                                                                      | vhat's New Profile Mail                                                                   | Photos Caler              | ndar Share        | at               |                           |         |               | 🗾 Sign in     |
| х 🛛 -     | 4 shared •                                |                                                                         | -                                                                                        | •                                                                                         | Browse                    | og In 👻 🔯         | 🔠 💽 🚮 Login      | 🗐 🛛 🖸 💽 🖿                 | • •     |               | »   +         |
| 🚖 Favori  | tes 🛛 🚖 🔊 Suggested Sites                 | s 👻 🙋 Web Slice G                                                       | iallery 🕶                                                                                |                                                                                           |                           |                   |                  |                           |         |               |               |
| 🏉 โปรแก   | ารมสารสนเทศทรัพยากรบุคคล - ก              | ารบริหารค่าตอบ                                                          |                                                                                          |                                                                                           |                           |                   |                  | 👌 • 🔊 - 🖃 (               | 🖶 🔻 Paç | ge 🔹 Safety 🕶 | Tools 🔹 🔞 🔹 💙 |
| 6         | Departme                                  | uuansauine<br>Intal Person                                              | n <b>ei</b> Info                                                                         | ormation System                                                                           | J<br>[กรมทรัท<br>บาดาล เ  | พยากรน้ำบ<br>ขต 9 | าดาล] - สำนักท   | ารัพยากรน้ำ               |         |               |               |
| หน้าแรก   | ก ข้อมูลบุคง                              | กล                                                                      |                                                                                          | การบริเ                                                                                   | สารค่าตอบแทน              |                   |                  | เปลี่ยนรหัสผ่             | าน      |               | ออกจากระบบ    |
|           | ເຈີ້ນນ້ອນູດ<br>ຈັນ                        | ิกระ<br>สำนัก<br>ร<br>คะแนนดั้ง<br>ดับผลการประเมินพ<br>เลือนเงินเดือน ( | ทรวง คระร<br>กรม คระร<br>/กอง คระค<br>พัส :<br>ชื่อ :<br>แต่ :<br>เมต์ :<br>() :<br>() : | อกรับการราชารีแรงคิณาคัณ<br>แพระนับเราะ<br>ที่เขาะสินการ อ<br>สือกระดับผลการประเภิณหลัก จ | ง:<br>= V<br>เครียร์) เพื | н                 |                  |                           |         |               |               |
|           | ด้นหาข้อมูล                               |                                                                         |                                                                                          |                                                                                           |                           |                   |                  |                           |         |               |               |
|           | รหัส                                      | ชื่อ                                                                    |                                                                                          |                                                                                           |                           |                   |                  | (                         | ค้นทา แ | สลงทั้งหมด    |               |
|           | DDr.                                      |                                                                         |                                                                                          |                                                                                           |                           |                   |                  |                           |         | 1             | -             |
|           | ตุรายงานรูบแบบ FDF<br>สำนัด/คอง           |                                                                         | รนัส                                                                                     | พื่อ                                                                                      | บขอมูลทงสน 9              | รายการ            | ระดับผลการประเบิ | ນນລັດ ເລື່ອນເອີນເດືອນ (%) | ແດ້ໄລ   | สงออก เพล Exc | 0120          |
|           |                                           |                                                                         | 10                                                                                       | ต้องปรับปรง                                                                               |                           | 0 - 59.99         | ต้องปรับปรง      |                           | 1       | ×             |               |
|           |                                           |                                                                         | 21                                                                                       | พอใช้ 1                                                                                   |                           | 60 - 64.99        | พอใช้            |                           | Þ       | ×             |               |
|           |                                           |                                                                         | 22                                                                                       | พอใช้ 2                                                                                   |                           | 65 - 69.99        | พอใช้            |                           | Þ       | ×             |               |
|           |                                           |                                                                         | 31                                                                                       | ดี 1                                                                                      |                           | 70 - 74.99        | ดี               |                           | Ì       | ×             |               |
|           |                                           |                                                                         | 22                                                                                       | 50                                                                                        |                           | 75 - 70 00        | <b>A</b>         |                           | 1       | × 🗔           | •             |
| Done      |                                           | _                                                                       | -                                                                                        |                                                                                           |                           |                   |                  | 😌 Interne                 | t       | - A           | ti 100% ▼     |
| 🛛 🥶 sta   | int 💋 🖉 🥙 健 🦈 🚺                           | Microsoft Excel                                                         |                                                                                          | 🖉 โปรแกรมสารสนเทศท                                                                        | Document                  | 1 - Microsof      |                  |                           |         | ÊN 🔇          | ) 👝 🛃 🔘 14:35 |

5. เมนู A03 ผลการประเมินการปฏิบัติของข้าราชการ ซึ่งในส่วนของตรงนี้ทาง สบบ. เป็นผู้ กรอกกะแนนให้ตามที่ สำนัก/กอง/กลุ่ม/สูนย์ ส่งมาให้ และทางหน่วยงานห้ามแก้ไขกะแนน

| 🏉 โปรแก        | รมสารสนเทศทร่              | รัพยากรงุ        | ลลล - การบริหารล่าตอบแทน - AO3                                                                                                    | ผลการประเมินการปฏิบัติราชการของข้าราช                      | an - Windows Internet Expl    | orer                                   |                       | _ 7 🛛       |
|----------------|----------------------------|------------------|----------------------------------------------------------------------------------------------------|------------------------------------------------------------|-------------------------------|----------------------------------------|-----------------------|-------------|
| $\Theta \odot$ | ▼ 10 http://1              | 10.1.9.66        | :8080/85da43cab2b6455cd392777fc73;                                                                                                    | 209f3/admin/personal_kpi.html?MENU_ID_LV0=4                | 68MENU_ID_LV1=335             | 🖄 🐓 🗙 🍉 Live Search                    |                       | P -         |
| File Edit      | View Favori                | ites To          | ols Help                                                                                                    |                                                            |                               |                                        |                       |             |
| X 🔊            | Windows Live               |                  | 🔎 🔹 Wh                                                                                                    | at's New Profile Mail Photos Calenda                       | r Share 🚴                     |                                        | <b>V</b> -            | Sign in     |
| × 🖬 -          | 4 shared                   | •                | Image: A start and a start and a start a start a st | Browse Log I                                               | n== 🔯 🐻 🕒 🚮 Login             | 📄 - 🖸 🖓 📖 977                          |                       | »   🛨       |
| 🚖 Favoril      | es 🛛 🚖 🙋 S                 | uggested         | Sites 👻 🙋 Web Slice Gallery 💌                                                                                                    |                                                            |                               |                                        |                       |             |
| 🏉 โปรแก        | รมสารสนเทศทรัพ             | ยากรบุคค         | ล - การบริหารค่าตอบ                                                                                                    |                                                            |                               | 👌 • 🖻 - 🖻 🖶 • 1                        | Page 🕶 Safety 🕶 Tools | • 🕜 •       |
| 61             | unonu n.w. <b>TU</b><br>De | sinsi.<br>eparti | us:UUansauinanswenr<br>mental Personnel Infor                                                                                                    | <b>ารบุคคลระดับกรม</b><br>mation System [กรมหรัพย          | มากรน้ำบาดาล] - สำนัก         | บริหารกลาง <sub>© อมสิทธิ์อองสำน</sub> | SION 4.0              | ISOU (n.w.) |
| หน้าแรก        | 1                          | ข้อมูล           | บบุคคล                                                                                                    | การบริหารค่าตอบแทน                                         |                               | เปลี่ยนรหัสผ่าน                        | ออกจาเ                | กระบบ       |
|                | ค้นหาข้                    | อมูล<br>กระทะ    | (3) ການທາງພາກົມພາກເວລາແປກຄົມແລະຄົມ, າດຄົນ                                                                                                    |                                                            | ດຣັນ ຄະແຫລະການໃນ              | 10 Tai                                 |                       |             |
|                |                            | ส่านัก/ก         | อง กำลักปรีหาวาชวง                                                                                                    |                                                            | (จ) ข้าราช                    | การ 🔘 อกจ้างประจำ 🔘 พนักงา             | นราชการ               |             |
|                | ជ                          | ไงบประม          | 2553                                                                                                    |                                                            | รอบการประเมิน 💿 ครั้งที่      | 1 🔘 ครั้งที่ 2                         |                       |             |
|                |                            |                  | ชื่อ                                                                                                    |                                                            | นามสกุล                       |                                        |                       |             |
|                |                            |                  |                                                                                                    | ค้นทา แสดงทั้งทมด เพิ่มข้อมูล                              | คะแนนทดสอบ                    |                                        |                       |             |
|                |                            |                  | WU                                                                                                    | ข้อมูลA03 ผลการประเมินการปฏิบัติราชการข                    | องข้าราชการทั้งสิ้น 37 รายการ |                                        |                       |             |
|                | บงบบระมาณ                  | ครงท             | ชอดูรบการบระเมน                                                                                                    | ตาแหนง<br>เจ้าพนักงานเผยแพร่ประชาสัมพันธ์                  | สานก/กอง                      | ผลการพจารณา                            | ດະແນນ                 |             |
|                | 2553                       | 1                | นางสาวกฤษณา ทรดิ                                                                                                    | ประเภททั่วไป ระดับชำนาญงาน                                 | ส่านักบริหารกลาง              | 💿 เลือน 🔘 ไม่เลือน                     | 80.00                 |             |
|                | 2553                       | 1                | นางสาวกฤษณา มีมงคล                                                                                                    | ี นักวิชาการเงินและบัญชี ประเภท<br>วิชาการ ระดับปฏิบัติการ | ส่านักบริหารกลาง              | 💿 เลื่อน 🔿 ไม่เลื่อน                   | 100.00                |             |
|                | 2553                       | 1                | นางสาวกัญญา เดือนนวล                                                                                                    | นักวิชาการเงินและบัญชี ประเภท<br>วิชาการ ระดับชำนาญการ     | ส่านักบริหารกลาง              | 💿 เลื่อน 🔿 ไม่เลื่อน                   | 79.00                 |             |
|                | 2553                       | 1                | นางเกษมศรี ศติโรจน์                                                                                                    | นักวิชาการพัสดุ ประเภทวิชาการ<br>ระดับชำนาญการ             | ส่านักบริหารกลาง              | 💿 เลื่อน 🔿 ไม่เลื่อน                   | 86.00 ×               |             |
|                | 2553                       | 1                | นางขนิษฐา ศรีทอง                                                                                                    | เจ้าพนักงานธุรการ ประเภททั่วไป<br>ระดับชำนาญงาน            | สำนักบริหารกลาง               | 💿 เลื่อน 🔿 ไม่เลื่อน                   | 87.00 ×               |             |
|                | 2553                       | 1                | นางขวัญเนตร ผู่พานิช                                                                                                    | เจ้าพนักงานการเงินและบัญชี<br>ประเภททั่วไป ระดับปฏิบัติงาน | สำนักบริหารกลาง               | 💿 เลื่อน 🔿 ไม่เลื่อน                   | 84.00                 |             |
|                | 2553                       | 1                | นางจนิษฐา มั่นเหมือนป้อม                                                                                                    | เจ้าพนักงานธุรการ ประเภททั่วไป<br>ระดับชำนาญงาน            | ส่านักบริหารกลาง              | 💿 เลื่อน 🔿 ไม่เลื่อน                   | 80.00                 |             |
|                | 2553                       | 1                | นายณพวิทย์ ชัยมาลา                                                                                                    | ี นักจัดการงานทั่วไป ประเภทวิชาการ<br>ระดับปฏิบัติการ      | ส่านักบริหารกลาง              | 💿 เลื่อน 🔿 ไม่เลื่อน                   | 91.00                 |             |
|                |                            |                  |                                                                                                    |                                                            |                               | 😜 Internet                             | - 4 1                 | 00% -       |
| 🛃 sta          | rt 🔰 🖉 🦉                   | ) 🕑 👌            | Microsoft Excel                                                                                                    | 🖇 โปรแกรมสารสนเทศท 📑 Documenti -                           | Microsof                      |                                        | EN 🔇 🛻 🛃              | 9 14:43     |

6. เมนู A04 จะเป็นสังกัดการประเมินและการเลื่อนห้ามแก้ไข เพราะทาง Admin ได้ กำหนดไว้แล้ว

| • • • • • • • • • • • • • • • • • • •                                                                                                    | มกรมสารสา      | แทสา         | ารัพยากรบุคคล - การบริหารค่าตอบแทน - A                   | 04 สังกัดของการประเมิน และการเลื่อน                   | เงินเคี-Windows Internet Exp                                                   | plorer                                                                                                    |                             |             | -          |
|----------------------------------------------------------------------------------------------------|----------------|--------------|----------------------------------------------------------|-------------------------------------------------------|--------------------------------------------------------------------------------|----------------------------------------------------------------------------------------------------|-----------------------------|-------------|------------|
| de Were Revortes Tode Help       Image: Second Second                                                                                                    | ) 🔹 🙋          | http:        | //10.1.9.66:8080/85da43cab2b6455cd392777fc               | 73209f3/admin/personal_competency.html                | PMENU_ID_LV0=468MENU_ID_LV1=                                                   | 🖌 🖄 🦘 🗙 💿 Live Sea                                                                                                    | arch                        |             |            |
| Interview       Image: Interview       Image: Image: Image                                                                                                    | Edit View      | Fav          | orites Tools Help                                        | Halla Nam. Dualla Mall. Dhahaa                        | Colordan Chana 3                                                               |                                                                                                    |                             |             |            |
| • • • • • • • • • • • • • • • • • • •                                                                                                    | windows L      | .ive         |                                                          | what's New Profile Mall Photos                        | Loginz Sare ag                                                                 |                                                                                                    |                             |             | <b>V</b> - |
|                                                                                                    | • 4 sna        | ired         | ·                                                        | • •                                                   |                                                                                | Login 🔛 🕶 🐨 🖬 🖬 🖬                                                                                                    |                             |             |            |
| มายมารสนบรรรรษายางการประเมิน และการเลื่อนเงินเดือน          เมนารสนบรรรรษายางการประเมิน และการเลื่อนเงินเดือน         เมนารสนบรรรรษายางการประเมิน และการเลื่อนเงินเดือน         เมนารสนบรรรรษายางการประเมิน และการเลื่อนเงินเดือน         เมนารสนบรรรรษายางการประเมิน และการเลื่อนเงินเดือน         เมนารสนบรรรรษายางการประเมิน และการเลื่อนเงินเดือน         เมนารสนบรรรรษายางการประเมิน และการเลื่อนเงินเดือน         เมนารสนบรรรรษายางการประเมิน และการเลื่อนเงินเดือน         เมนารสนบรรรรษายางการประเมิน และการเลื่อนเงินเดือน         เมนารสนบรรรรษายางการประเมิน และการเลื่อนเงินเดือน         เมนารสนบรรรรษายางการประเมิน และการเลื่อนเงินเดือน         เมนารสนบรรรษายางการประเมิน และการเลื่อนเงินเดือน         เมนารสนบรรรษายางการประเมิน และการเลื่อนเงินเดือน         เมนารสนบรรรษายางการประเมิน และการเลื่อนเงินเดือน         เมนารสนบรรรษายางการประเมิน         เมนารสนบรรรษายางการประเมิน         เมนารสนบรระรษายางการประเมิน         เมนารสนบรระระระระระระระระระระระระระระระระระระร                                                                                                    | orites 🛛 🚖     | e )          | Suggested Sites 👻 🉋 Web Slice Gallery 👻                  |                                                       |                                                                                |                                                                                                    | _                           |             |            |
| Name         Name         Name <th< td=""><td>แกรมสารสนเ</td><td>ทศหร</td><td>พยากรบุคคล - การบริหารค่าตอบ</td><td></td><td></td><td></td><td>🖶 🔹 Page 🕶</td><td>Safety + To</td><td>ools ▼</td></th<>                                                                                                    | แกรมสารสนเ     | ทศหร         | พยากรบุคคล - การบริหารค่าตอบ                             |                                                       |                                                                                |                                                                                                    | 🖶 🔹 Page 🕶                  | Safety + To | ools ▼     |
| รก         ข้อมูลเลล         กระเร็งกรลางอนบงหม         เปลี่ยนจำมีสะ่าน         ออการร           รบร้านระคำคลอมแหนง > A04 สังกัดสองกระประเมิน และการณ์ส่อนเงินแล้วน         กระเร็งกรลางอนบงหม         A04 สังกัดสองกระประเมิน และการณ์ส่อนเงินแล้วน           รับหารย่างลอมแหนง > A04 สังกัดสองกระประเมิน และการณ์ส่อนเงินแล้วน         กระเร็งกรลางอนบงหม         กระเร็งกรรม           รับหารย่างลอมเนหน > A04 สังกัดของกระประเมิน และการณ์ส่อนเงินแล้วน         กระเร็งกรรม         กระเร็งกรรม           สำนัก/กองคามเกฎหมาน         ส่อนกรรม         กระเร็งกรรม         อาการประเมิน         ดะรังก็ 1 () ครั้งก็ 2           ประเมณ         รอยากระประเมน         อาการประเมน         อะการทรม         อาการประเมน         อาการประเมน           ประเมณะการประเมน         หลังกัดของการประเมน         เพราะเร็งก็ 2         นามกรง         นามกรง           ประเมน         หลังกัดสองการประเมน         เพราะเร็งการประเมน         เพราะเร็งก็ 2         นามกรง           ประเมน         หลังกัดสองการประเมน         เพราะเร็งกัด 1         เพราะเร็งก็ 2         นามกรง           ประเมน         หลังกัดสองการประเมน         เพราะเร็งก็ 2         นามกรง         เพราะเร็งก็         เพราะเร็งก็           1         นางพระสมัย ที่นด้างโมเกรง         สำนักบริงกัดสางการประเมน        เพราะประเมน         เพราะประเมน         เพราะประเมน        เพราะประเมน         เพราะประเมน                                                                                                    | สำนักงาน ก.พ   |              | Jsinsus:uuansauinansiwer<br>Departmental Personnel Info  | <mark>กกรบุคคสระฉับกรม</mark><br>ormation System [กรม | ทรัพยากรน้ำบาดาล] - ส                                                          | สำนักบริหารกลาง <sub>⊚ അ</sub>                                                                                                    |                             |             | S Walford  |
| รมรังการดำคอมแนน > A04 สังกัดของการประเมิน และการเลื่อนเงินเดือน<br>คืนหาข้อมูล<br>กระเทราง และกระต์และสละครณะ<br>สำนัก/กองตามมอบทนาย<br>งาน<br>บายองตามหาย<br>มาย<br>มายสาม<br>มายสาม<br>รับ<br>บายองตามหาย<br>รับ<br>บายองตามหาย<br>รับ<br>รับ<br>บายองตามหาย<br>รับ<br>รับ<br>บายองตามหาย<br>รับ<br>รับ<br>บายองตามหาย<br>รับ<br>รับ<br>รับ<br>รับ<br>รับ<br>รับ<br>รับ<br>รับ                                                                                                    | เรก            |              | ข้อมูลบุคคล                                              | การบริหารด่าตอบแ                                      | ทน                                                                             | เปลี่ยนรหัสะ                                                                                                    | ง่าน                        | ופפ         | กจากระ     |
| มีชน<br>ประเทศ<br>หรืง         ชื่องรับการประเมิน         สำนักง<br>สำนักงวิหารกลาง (ฝายบริหาร         การประเมิน<br>ประเทศ<br>หัวไป)         การประเมิน<br>เประเทศ<br>เประเทศ<br>เ | สำนัก          | )/กอง        | าระงาร 36 การการสาขสาขสาขสาขสาขสาขสาขสาขสาขสาขสาขสาขสาขส | (ดันหา) (เม                                           | ารม ™<br>สำนัก/กองตามมอบหมาย<br>งาน<br>รอบการประเมิน ⊚<br>นามสกุล<br>เฉงซ์งหมด | ดรั้งที่ 1                                                                                                    |                             |             |            |
| ปังนาณ ตรี้ง         ชื่อผู้ในการประเมิน         สำนัก/กอง         การประเมิน         การประเมิน         สำนัก           2553         1         นางพรสมัย ดันดิวุฒิกฎชร         สำนักบริหารกลาง (ฝายบริหาร         0 ประเมิน         ใปประเภิณ         0 เลื่อน         ไปเลื่อน         1 เลื่อน         1 i i i i i i i i i i i i i i i i i i i                                                                                                    |                |              |                                                          | พบข้อมูลA04 สังกัดของการประเมิน แล                    | าะการเลือนเงินเดือนทั้งสิ้น 37 ราย                                             | มการ                                                                                                    |                             |             |            |
| 2553       1       นางพรสมัย ดันดิวุฒิกฤษชร       สำนักบริหารกลาง (ฝายบริหาร       © ประเมิน (ไม่ประเมิน ต่อนะห่อนเรืองหรือสายสีบตราชน่างระ       ©       ๑         2553       1       นางอรัญญา เพื่องสริสด์       สำนักบริหารกลาง       © ประเมิน (ไม่ประเมิน ต่อนะห่อนเรืองหรือสายสีบตราชน่างระ       ๑       ๑         2553       1       นางจริญญา เพื่องสริสด์       สำนักบริหารกลาง       © ประเมิน (ไม่ประเมิน (Gau (Chan (Gau (Chan (Gau (Gau (Gau (Gau (Gau (Gau (Gau (Gau                                                                                                    | ปึงบ<br>ประมาณ | ครั้ง<br>ที่ | ชื่อผู้รับการประเมิน                                     | สำนัก/กอง                                             | การประเมิน                                                                     | การเลือนเงินเดือน                                                                                                    | ผล<br>สำเร็จ สมระ<br>ของงาน | รถนะ อื่นๆ  |            |
| 2553       1       นางอรัญญา เพื่องสวิสดิ์       สำนักบริหารกลาง <ul> <li>ประเมิน</li> <li>ประเมิน</li></ul>                                                                                                    | 2553           | 1            | นางพรสมัย ตันดิวุฒิกุญชร                                 | สำนักบริหารกลาง (ฝ่ายบริหาร<br>ทั่วไป)                | <ul> <li>ประเมิน ไม่ประเมิน<br/>สามีกรุงโกร์แระที่แก่กร้างการในการ</li> </ul>  | เลื่อน    ไม่เลื่อน     สามารถู่เริ่มเราะเราะเราะเราะเราะเราะเราะเราะเราะเราะ                                                                                                    | 80                          | 20          |            |
| 2553       1       นางจนิษฐา มันเหมือนป้อม       สำนักบริหารกลาง (ฝายบริหาร       © ประเมิน       โน่ประเมิน       © เลื่อน       โม่เลื่อน       ๑       ๑         2553       1       นายผนพริทย์ ขัยมาลา       สำนักบริหารกลาง (ฝายบริหาร       © ประเมิน       โน่ประเมิน       © เลื่อน       โม่เลื่อน       ๑       ๑         2553       1       นายผนพริทย์ ขัยมาลา       สำนักบริหารกลาง (ฝายบริหาร       © ประเมิน       โน่ประเมิน       © เลื่อน       โม่เลื่อน       ๑       ๑       ๑         2553       1       นางมุญสรี ตรีธารทิพย์รัตน์       สำนักบริหารกลาง (ฝายบริหาร       © ประเมิน       โน่ประเมิน       © เลื่อน       โม่เลื่อน       ๑       ๑       ๑         2553       1       นางมุญสรี ตรีธารทิพย์รัตน์       สำนักบริหารกลาง (ฝายบริหาร       © ประเมิน       โน่ประเมิน       © เลื่อน       โม่เลื่อน       ๑       ๑       ๑         2553       1       นางสาวปริยา ฉายาช่าง       สำนักบริหารกลาง (ฝายบริหาร       © ประเมิน       โประเมิน       โปมระมิน       ๑       ๑       ๑       ๑       ๑       ๑       ๑       ๑       ๑       ๑       ๑       ๑       ๑       ๑       ๑       ๑       ๑       ๑       ๑       ๑       ๑       ๑       ๑       ๑       ๑       <                                                                                                    | 2553           | 1            | นางอรัญญา เพื่องสวัสดิ์                                  | สำนักบริหารกลาง                                       | <ul> <li>ประเมิน ไม่ประเมิน</li> <li>หละสะเหนียะเหนียง</li> </ul>              | Islau (ไม่เลื่อน)<br>การกามวิหาสามารร                                                                                                    | 80                          | 20          |            |
| 2553         1         นายผมพิภิทย์ ขัยมาลา         สำนักบริหารกลาง (ฝ่ายบริหาร<br>ทั่วใป)         © ประเมิน (ไม่ประเมิน<br>ค่านจิทรงลาง         © เลื่อน (โม่เลื่อน<br>ค่านจิทรงลาง         ๑         ๑           2553         1         นางบุญสรี ครีรารทิพย์รัตน์         สำนักบริหารกลาง (ฝ่ายบริหาร<br>ทั่วใป)         © ประเมิน (โม่ประเมิน<br>ค่านจิทรงลาง         เอ็อน (โม่ประเมิน<br>ค่านจิทรงลาง         ๑)         ๑         ๑         ๑         ๑         ๑         ๑         ๑         ๑         ๑         ๑         ๑         ๑         ๑         ๑         ๑         ๑         ๑         ๑         ๑         ๑         ๑         ๑         ๑         ๑         ๑         ๑         ๑         ๑         ๑         ๑         ๑         ๑         ๑         ๑         ๑         ๑         ๑         ๑         ๑         ๑         ๑         ๑         ๑         ๑         ๑         ๑         ๑         ๑         ๑         ๑         ๑         ๑         ๑         ๑         ๑         ๑         ๑         ๑         ๑         ๑         ๑         ๑         ๑         ๑         ๑         ๑         ๑         ๑         ๑         ๑         ๑         ๑         ๑         ๑         ๑         ๑         ๑         ๑                                                                                                    | 2553           | 1            | นางจนิษฐา มั่นเหมือนป้อม                                 | สำนักบริหารกลาง (ฝ่ายบริหาร<br>ทั่วไป)                | <ul> <li>ประเมิน (ไม่ประเมิน<br/><sup>ส่นในประเมาะ</sup></li> </ul>            | เลื่อน    ไม่เลื่อน     เลื่อน     เม่ามายาม     เม่ามายาม      เม่ามายาม     เม่ามายาม | 80                          | 20          |            |
| 2553     1     นางมุญสรี ตรีธารทิพย์รัตน์     สำนักบริหารกลาง (ฝ่ายบริหาร<br>ทั่วใน)     ⊙ ประเมิน ◯ ไม่ประเมิน<br>คณะโหกระง     ⊙ เลือน ◯ ไม่เลือน<br>คณะโหกระง     ∞     ∞       2553     1     นางสาวปริยา ฉายาช่าง     สำนักบริหารกลาง (ฝ่ายบริหาร<br>ทั่วใน)     ⊙ ประเมิน ◯ ไม่ประเมิน<br>คณะโหกระง     ⊙ เลือน ◯ ไม่เลือน<br>คณะโหกระง     ∞     ∞                                                                                                    | 2553           | 1            | นายณพวิทย์ ชัยมาลา                                       | สำนักบริหารกลาง (ฝ่ายบริหาร<br>ທັ່วไป)                | <ul> <li>ประเมิน (ไม่ประเมิน<br/><sup>สำนักบริหารกระ</sup>)</li> </ul>         | <ul> <li>เลื่อน () ไม่เลื่อน</li> <li>ที่มันมีการคล</li> </ul>                                                                                                    | 80                          | 20          |            |
| 2553 1 มางสาวปรียา ฉายาข่าง สำนักบริหารกลาง (ฝ่ายบริหาร<br>ทั่วไป) ขับระเมิน ◯ ไม่ประเมิน ◯ ไม่เลื่อน อบ<br>ค่อนะไทกระน                                                                                                    | 2553           | 1            | นางบุญศรี ตรีธารทิพย์รัตน์                               | สำนักบริหารกลาง (ฝ่ายบริหาร<br>ทั่วไป)                | <ul> <li>ประเมิน (ไม่ประเมิน<br/><sup>สำนักบริหารกระ</sup></li> </ul>          | <ul> <li>เลื่อน () ไม่เลื่อน</li> <li>ส่านในประเทศ</li> </ul>                                                                                                    | 80                          | 20          |            |
| 🕥 Internet 🖉 🗸 🕫                                                                                                    |                | 1            | นางสาวปรียา ฉายาช่าง                                     | สำนักบริหารกลาง (ฝ่ายบริหาร<br>ทั่วไป)                | <ul> <li>ประเมิน (ไม่ประเมิน<br/>สามารถเริงารสาย</li> </ul>                    | Islau (ไม่เลื่อน<br>สำนัญสีหรองการ                                                                                                    | 80                          | 20          |            |
|                                                                                                    | 2553           |              |                                                          | 1                                                     |                                                                                |                                                                                                    |                             |             |            |

 เมนู A05 การบริหารวงเงินงบประมาณเลื่อนเงินเดือน ในช่องเงินให้กรอกจำนวนเงินที่ กรมจัดสรรให้ พร้อมทั้งกรอกจำนวน % ของการเลื่อนเงินเดือนในแต่ละประเภทแต่ละ ตำแหน่ง (ทั่วไป,วิชาการ)

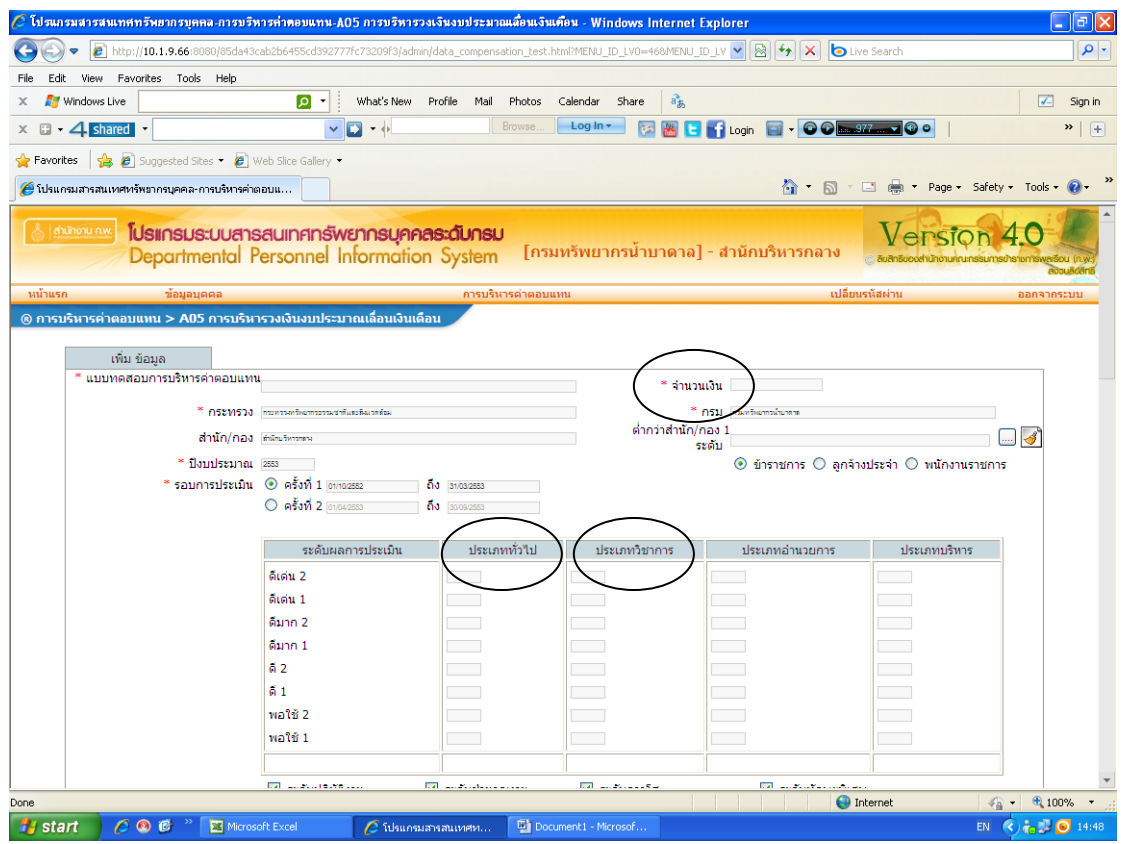

 เมื่อเสร็จแล้วให้กดปุ่มทดสอบ เพื่อดูวงเงินที่คำนวณ ถ้าผลการคำนวณยังไม่เหมาะสมมี ผลต่างของเงินขาดหรือเกินจากเงินที่ได้รับจัดสรรก็สามารถกลับไปกรอกจำนวน เปอร์เซ็นต์ใหม่แล้วกดปุ่มทดสอบอีกครั้ง เมื่อผลรวมของเงินอยู่ในวงเงินที่ได้รับจัดสรร เหมาะสมแล้วให้กดปุ่มเพิ่มแล้วข้อมูลทั้งหมดจะถูกบันทึกในฐานข้อมูล

| กรมสารสนเทศทรัพยากร                                                                                                    | ญุคคล-การบรหารคา                                                                                                    | 1004114-A0511                                                                                                    |                                                                                                    |                                                                                                    |                                                                                                    | ws internet Exp                                                                                                    |                                                                                                    | <b>F</b>                                                                                                    |                                                                                                    |                                                                                                    |
|----------------------------------------------------------------------------------------------------|----------------------------------------------------------------------------------------------------|----------------------------------------------------------------------------------------------------|----------------------------------------------------------------------------------------------------|----------------------------------------------------------------------------------------------------|----------------------------------------------------------------------------------------------------|----------------------------------------------------------------------------------------------------|----------------------------------------------------------------------------------------------------|----------------------------------------------------------------------------------------------------|----------------------------------------------------------------------------------------------------|----------------------------------------------------------------------------------------------------|
| 🔊 🗢 🙋 http://10.1.9.6                                                                                                    | 6:8080/85da43cab2b6                                                                                                    | i455cd392777fc732                                                                                                    | 09f3/admin/data_co                                                                                                    | ompensation_test.l                                                                                                    | ntml?Testing=1                                                                                                    |                                                                                                    | ► + ×                                                                                                    | b Live Search                                                                                                    |                                                                                                    |                                                                                                    |
| dit View Favorites T                                                                                                    | ools Help                                                                                                    | :                                                                                                    |                                                                                                    |                                                                                                    |                                                                                                    |                                                                                                    |                                                                                                    |                                                                                                    |                                                                                                    |                                                                                                    |
| / Windows Live                                                                                                    |                                                                                                    | 🔎 🔹 Wha                                                                                                    | at's New Profile                                                                                                    | Mail Photos                                                                                                    | Calendar Sh                                                                                                    | are as                                                                                                    |                                                                                                    |                                                                                                    |                                                                                                    | 🗹 Si                                                                                                    |
| • 4 shared •                                                                                                    |                                                                                                    | <u> </u>                                                                                                    | •                                                                                                    | Browse                                                                                                    | Log In +                                                                                                    | 🔀 🛗 📘                                                                                                    | 🖥 Login 🛛 🖬 🕶 🧿                                                                                                    | 🕑 🔜 .977 💌 🏵                                                                                                    | •                                                                                                    | *                                                                                                    |
| rites 🛛 🚖 🙋 Suggeste                                                                                                    | d Sites 👻 🙋 Web Sli                                                                                                    | ice Gallery 🔻                                                                                                    |                                                                                                    |                                                                                                    |                                                                                                    |                                                                                                    |                                                                                                    |                                                                                                    |                                                                                                    |                                                                                                    |
| เกรมสารสนเทศทรัพยากรบุคค                                                                                                    | คล-การบริหารค่าตอบแ                                                                                                    |                                                                                                    |                                                                                                    |                                                                                                    |                                                                                                    |                                                                                                    | 🟠 •                                                                                                    | S · 🖃 🖶 •                                                                                                    | Page 🕶 Safety 🕶                                                                                                    | Tools 👻 🔞                                                                                                    |
|                                                                                                    |                                                                                                    | ระดับปฏิบัติการ                                                                                                    | 🗸 ระด้า                                                                                                    | -                                                                                                    | 🗹 ระดับ                                                                                                    | ทำนาณการพิเศษ                                                                                                    | 🗸 ระดับเชื่อ                                                                                                    | าวชายา                                                                                                    | ] ระดับทรงคณวณิ                                                                                                    |                                                                                                    |
| กำหนดระดับ                                                                                                    | บที่นำมาค่านวณ 🔽                                                                                                    | อ่านวยการระดับตั                                                                                                    | น ⊠อ่าน:                                                                                                    | วยการระดับสูง                                                                                                    |                                                                                                    |                                                                                                    |                                                                                                    |                                                                                                    |                                                                                                    |                                                                                                    |
|                                                                                                    |                                                                                                    | บริหารระดับต้น                                                                                                    | 🗹 บริหา                                                                                                    | ารระดับสูง                                                                                                    |                                                                                                    |                                                                                                    |                                                                                                    |                                                                                                    |                                                                                                    |                                                                                                    |
|                                                                                                    |                                                                                                    |                                                                                                    |                                                                                                    | ทล                                                                                                    | สอบ                                                                                                    |                                                                                                    |                                                                                                    |                                                                                                    |                                                                                                    |                                                                                                    |
| 1                                                                                                    | ไระเภท                                                                                                    | จำนวนคเ                                                                                                    | น จำ                                                                                                    | านวนเงิน                                                                                                    | ระดั                                                                                                    | บ                                                                                                    | จำนวนคน                                                                                                    | <b>1</b>                                                                                                    | านวนเงิน                                                                                                    |                                                                                                    |
| ประเภททั่วไป                                                                                                    |                                                                                                    |                                                                                                    | 16                                                                                                    | 9,550.00                                                                                                    | ดีเด่น 2                                                                                                    |                                                                                                    |                                                                                                    | 2                                                                                                    | 2,300.00                                                                                                    |                                                                                                    |
| ประเภทวิชาการ                                                                                                    |                                                                                                    |                                                                                                    | 23                                                                                                    | 16,060.00                                                                                                    | ดีมาก 2                                                                                                    |                                                                                                    |                                                                                                    | 8                                                                                                    | 7,220.00                                                                                                    |                                                                                                    |
| ประเภทอำนวยกา                                                                                                    | 5                                                                                                    |                                                                                                    | 0                                                                                                    | 0.00                                                                                                    | ดีมาก 1                                                                                                    |                                                                                                    |                                                                                                    | 5                                                                                                    | 3,570.00                                                                                                    |                                                                                                    |
| รวม                                                                                                    |                                                                                                    | _                                                                                                    | 39                                                                                                    | 25,610.00                                                                                                    | ดี 2                                                                                                    |                                                                                                    |                                                                                                    | 2                                                                                                    | 1,310.00                                                                                                    |                                                                                                    |
| เงินประมาณ                                                                                                    |                                                                                                    |                                                                                                    |                                                                                                    | 25,000.00                                                                                                    | ดี 1                                                                                                    |                                                                                                    |                                                                                                    | 5                                                                                                    | 2,490.00                                                                                                    |                                                                                                    |
| เงินส่วนกันเลื่อน                                                                                                    |                                                                                                    |                                                                                                    |                                                                                                    |                                                                                                    | พอใช้ 2<br>พอใช้ 1                                                                                                    |                                                                                                    |                                                                                                    | 5                                                                                                    | 2,310.00                                                                                                    |                                                                                                    |
| (ผลต่าง                                                                                                    |                                                                                                    |                                                                                                    |                                                                                                    | -610.00                                                                                                    | 5011                                                                                                    |                                                                                                    |                                                                                                    | 39                                                                                                    | 25,610.00                                                                                                    |                                                                                                    |
| $\smile$                                                                                                    |                                                                                                    |                                                                                                    |                                                                                                    | $\smile$                                                                                                    |                                                                                                    |                                                                                                    |                                                                                                    |                                                                                                    |                                                                                                    | ]                                                                                                    |
| ประเภททั่วไป                                                                                                    |                                                                                                    |                                                                                                    |                                                                                                    |                                                                                                    |                                                                                                    |                                                                                                    |                                                                                                    |                                                                                                    |                                                                                                    |                                                                                                    |
| ระดับ                                                                                                    | ระดับปฏิบัต                                                                                                    | ติงาน                                                                                                    | ระดับ                                                                                                    | มชำนาญงาน                                                                                                    |                                                                                                    | ระดับอาวุ'                                                                                                    | โส                                                                                                    | ระดับทักษ                                                                                                    | ะพิเศษ                                                                                                    |                                                                                                    |
|                                                                                                    | จ่านวนคน                                                                                                    | จ่านวนเงิน                                                                                                    | จำนวนคน                                                                                                    | จ่านวนเงิเ                                                                                                    | เ จำเ                                                                                                    | เวนคน                                                                                                    | จ่านวนเงิน                                                                                                    | จ่านวนคน                                                                                                    | จ่านวนเงิน                                                                                                    |                                                                                                    |
| ดีเด่น 2                                                                                                    |                                                                                                    | 0.00                                                                                                    |                                                                                                    |                                                                                                    | 0.00                                                                                                    |                                                                                                    | 0.00                                                                                                    |                                                                                                    | 0.00                                                                                                    |                                                                                                    |
| ดีมาก 2                                                                                                    | 1                                                                                                    | 440.00                                                                                                    | 2                                                                                                    |                                                                                                    | 1,300.00                                                                                                    | 1                                                                                                    | 1,580.00                                                                                                    |                                                                                                    | 0.00                                                                                                    |                                                                                                    |
| ดีมาก 1                                                                                                    | 1                                                                                                    | 380.00                                                                                                    | 3                                                                                                    |                                                                                                    | 2,110.00                                                                                                    |                                                                                                    | 0.00                                                                                                    |                                                                                                    | 0.00                                                                                                    |                                                                                                    |
| ดี 2                                                                                                    |                                                                                                    | 0.00                                                                                                    | 1                                                                                                    |                                                                                                    | 840.00                                                                                                    |                                                                                                    | 0.00                                                                                                    |                                                                                                    | 0.00                                                                                                    |                                                                                                    |
| ดี 1                                                                                                    |                                                                                                    | 0.00                                                                                                    | 2                                                                                                    |                                                                                                    | 820.00                                                                                                    |                                                                                                    | 0.00                                                                                                    |                                                                                                    | 0.00                                                                                                    |                                                                                                    |
| พอใช้ 2                                                                                                    |                                                                                                    | 0.00                                                                                                    | 1                                                                                                    |                                                                                                    | 580.00                                                                                                    |                                                                                                    | 0.00                                                                                                    |                                                                                                    | 0.00                                                                                                    |                                                                                                    |
| พอเชา                                                                                                    |                                                                                                    | 820.00                                                                                                    | 12                                                                                                    |                                                                                                    | 820.00                                                                                                    | 1                                                                                                    | 2 180.00                                                                                                    |                                                                                                    | 0.00                                                                                                    |                                                                                                    |
| art 🥢 🖉 🚳 🧭<br>กรมสกรสมเทศทรัพยากร<br>🔍 🛃 http://10.1.9.6                                                                                                    | <sup>&gt;&gt;</sup>                                                                                                    | สนเทศท 🖬<br>ดอมแทน-AO5 กา<br>i455cd392777fc732                                                                                                    | ] เชื่อมต่อระบบฐานซั<br><b>รบริหารวงเงินงบ</b><br>209f3/admin/data_co                                                                                                    | อม 🗐 Doc<br>ประมาณเสื่อนเงิน<br>ompensation_test.i                                                                                                    | ument2 - Microso<br>เคือน - Windo<br>html?Testing=1                                                                                                    | มร์ 🗐 ใม้เค<br>ws Internet Exp                                                                                                    | olorer                                                                                                    | Internet                                                                                                    | EN S                                                                                                    | € 100%                                                                                                    |
| art                                                                                                    | <sup>20</sup> โปรแกรมสาร<br>รบุคคล-การบริหารกำ<br>i6:8080/85da43cab2b6<br>iools Help                                                                                                    | สนเทรชท 🗐<br>ดอมแทน-A05 กา<br>3455cd392777fc732                                                                                                    | ] เชื่อมต่อระบบฐาแข้<br>เรมรีหารวงเงินงม<br>209f3/admin/data_co<br>al's News Profile                                                                                                    | อมู 💌 Doc<br>ประมาณเมืองแรง<br>ompensation_test.l                                                                                                    | ument2 - Microso<br>เดือน - Windo<br>ntml?Testing=1<br>Calendar Sh                                                                                                    | গন্দ টিায়িল<br>ws Internet Exp                                                                                                    | olorer<br>Plefet X                                                                                                    | Live Search                                                                                                    | EN                                                                                                    |                                                                                                    |
| art © © ©<br>Insuch set working Swenner<br>© Ehttp://10.1.9.6<br>dit View Favorites Tr<br>! Windows Live<br>. Sbarger .                                                                                                    | <sup>20</sup> ไปรแกรมสาร<br>อยู่เคลล-การบริหารค่า<br>668080/85da43cab2b6<br>ools Help                                                                                                    | สนเทศท 💽<br>ทอบแทน-A05 กา<br>:455cd392777fc732                                                                                                    | ) ເຮັດມທ່ວະນາບຽາແທ້<br>ເຮັນອີກາອວາເອົາແອນ<br>t09F3/admin/data_cc<br>at's New Profile                                                                                                    | อมู 💽 Doc<br>ประมาณเสียนเงิน<br>ompensation_test.i<br>Mail Photos<br>Browse                                                                                                    | ument2 - Microso<br>เพื่อน - Win do<br>html?Testing=1<br>Calendar Sh<br>Log In -                                                                                                    | of 😫 1 sî.e.<br>ws Internet Exp<br>are ag                                                                                                    | olorer                                                                                                    | <ul> <li>Internet</li> <li>Live Search</li> <li>977 - 97</li> </ul>                                                                                                    |                                                                                                    | €,100%<br>                                                                                                    |
| art © © ©<br>nsuch set us nem Swenne<br>• Entry/10.1.9.6<br>dit View Favorites Tr<br>! Windows Live<br>• 4 Shared •                                                                                                    | C ใปรแกรมสาร<br>กฎหลง การบริหารทำ<br>16:8080/855443cab2b6<br>ools Help                                                                                                    | สนเทศท 🛃<br>ภอมแทน-A05 กา<br>1455cd392777fc732                                                                                                    | ) เชื่อมต่อระบบฐานซี<br>เชมรีหารวงเงินงบบ<br>209F3/admin/data_co<br>at's New Profile                                                                                                    | อมู 💽 Doc<br>ประมาณเลื่องเริ่ม<br>ampensation_test.i<br>Mail Photos<br>Browse                                                                                                    | ument2 - Microso<br>เพื่อน - Windo<br>ntmi?Testing=1<br>Calendar Sh<br>Log In -                                                                                                    | ණ 🗐 1 ව.න<br>ws Internet Exp<br>are බිදු<br>මිනි 🔀 🖿 😭                                                                                                    | plorer<br>Plorer<br>Cogin Compared to the second second                                                                                                    | Internet                                                                                                    |                                                                                                    | *,100%                                                                                                    |
| art                                                                                                    | <sup>28</sup> 🖉 ໂປຣແດຣນລາຣ<br>ເວັນູເອດລະກາວນວັນກາອກ່າ<br>66:8080/85da43cab2b6<br>ools Help<br>d Sites 👻 🔊 Web Sil                                                                                                    | สนเทศท 💽<br>คอมนาม-A05 กา<br>:455cd392777fc732<br>                                                                                                    | เชื่อมต่องะบบฐานขั<br>เรยเริงกระวงเงินงบบ<br>:09f3/admin/data_co<br>:09f3/admin/data_co<br>:09f3/admin/data_co                                                                                                    | ณ <sub>ู</sub> 😨 Doc<br>ประมาณเสื้อเบเริ่ม<br>ompensation_test.l<br>Mail Photos<br>Browse                                                                                                    | ument2 - Microso<br>เพื่อน - Windor<br>html?Testing=1<br>Calendar Sh<br>Log In +                                                                                                    | ৰ্দ 😨 1 টা.ল<br>ws Internet Exp<br>are days<br>জি 🐻 🕒 😭                                                                                                    | )lorer<br>Profestional States (States)                                                                                                    | Internet     Internet     Live Search                                                                                                    |                                                                                                    | * 100%                                                                                                    |
| art<br>Alternationantomon                                                                                                    | <sup>20</sup> โปลแกรมสาข<br>อบุคคล การบริหารทำ<br>6:000/65d+43cab2b6<br>ools Help<br>d Sites • 🔊 Web Sil<br>Web Sil<br>20.005005005005000000000000000000000000                                                                                                    | ацияни 💽<br>пезики AO5 ил<br>A455cd392777fc732<br>С с Gallery •<br>•                                                                                                    | (เรื่อมต่อจะบบฐานขั<br>รบริหารวงเงินงบร<br>009f3/admin/data_co<br>009f3/admin/data_co<br>20f3/admin/data_co<br>20f4<br>at/s New Profile                                                                                                    | au, 😨 Doc<br>ປອກສາດແຕ້ອນເຈົ້າມ<br>ompensation_test.l<br>Mail Photos<br>Browse                                                                                                    | ument2 - Microso<br>WTex - Windon<br>html?Testing=1<br>Calendar Sh<br>Log In -                                                                                                    | st 🕑 ا تابع<br>ws Internet Exp<br>are مَرْجَه<br>کی کی لا ا                                                                                                    | )lorer<br>P P F ×<br>Login • •                                                                                                    | Internet Internet In | Page + Safety +                                                                                                    | * 100%<br>• • • •<br>• • •<br>• • •<br>• •<br>• •<br>• •<br>• •<br>•                                                                                                    |
| art                                                                                                    | <sup>20</sup> ไปรับเกณะการ<br>มารุกคล การบริหารทำ<br>6 เอของ/85443cab2b6<br>d Stes • Web Silu<br>d Stes • Web Silu<br>stafiul/กับอีการ<br>ระดับปกับอีการ                                                                                                    | ацияни 💽<br>незиклы: АОБ ил<br>1455cd392777fc732<br>С • • • • • • • • • • • • • • • • • • •                                                                                                    | ) เข็ณแต่อระบบฐานซ์<br>เรมริหารรวงเริ่มงมา<br>009f3/admin/data_co<br>009f3/admin/data_co<br>at's New Profile<br>ระดับเข้านาณการ                                                                                                    | ay 💽 Doc<br>ประมาณเพิ่งหรืม<br>mompensation_test.l<br>Mail Photos<br>Browse                                                                                                    | ument2 - Microso<br>เพื่อม - Windo<br>html?Testing=1<br>Calendar Sh<br>Log In -                                                                                                    | بریند<br>بریند<br>بریند<br>بریند<br>بریند<br>بریند<br>بریند<br>بریند<br>بریند<br>بریند<br>بریند<br>بریند<br>بریند<br>بریند<br>بریند<br>بریند<br>بریند<br>بریند<br>برین<br>برین<br>بری<br>برین<br>برین<br>برین<br>برین<br>بری<br>برین<br>برین<br>برین<br>برین<br>برین<br>بری<br>بری<br>بری<br>بری<br>بری<br>بری<br>بری<br>بری                                                                                                    | Jorer<br>Login<br>Login<br>Log                                                                                                    | Internet                                                                                                    | ✓A ×<br>EN ✓ Page × Safety ×                                                                                                    | € 100%                                                                                                    |
| art P C C C C C C C C C C C C C C C C C C                                                                                                    | " ไว้ประเภรมสาง<br>มรุกคล การบริหารทำ<br>6:000/85443cab2b6<br>dol/85443cab2b6<br>dol/8543cab2b6<br>dol/8543cab2b6<br>dol/8                                                                                                    | สนรรชท 😒<br>คอมแกรม-A05 กา<br>พรรระสรร2777fc732<br>พรระสรร2777fc732<br>เรื่อง<br>พระ<br>เรื่อง<br>เรื่อง<br>เราะ<br>เราะ<br>เราะ<br>เราะ<br>เราะ<br>เราะ<br>เราะ<br>เราะ                                                                                                    | ) เข็ณเล่องขามาบูราเข้<br>เรมริหารรวงเริ่นงบบ<br>เปษ?3/admin/data_co<br>เปร้> New Profile<br>ร≱ดีบข้านาญการ<br>วนคน จำนวา                                                                                                    | ณ <sub>ู</sub> เมื่อง<br>ประมาณเสียนเรีย<br>main Photos<br>Browse<br>มเป็น จำนวง                                                                                                    | ument2 - Microso<br>เพื่อน - Windor<br>html?Testing=1<br>Calendar Sh<br>Log In -<br>โบช่วนาญการพิ<br>แดน จำน                                                                                                    | <ol> <li>รั 🔁 1 มี.ค</li> <li>ws Internet Exp</li> <li>are คัฐ</li> <li>สะ คัฐ</li> <li>สะ คัฐ</li> <li>เสม</li> <li>เสม</li> <li>ร่าน</li> <li>ร่าน</li> </ol>                                                                                                    | slorer                                                                                                    |                                                                                                    | <ul> <li>ศักราช ค.ศ. 2010</li> <li>Page + Safety +<br/>พระคุณวูฒ์</li> <li>จำนวนเว็น</li> </ul>                                                                                                    | 0,100%                                                                                                    |
| art         ดิ ๑         ๑         ๑         ๑         ๓         ๓         ๓         ๓         ๓         ๓         ๓         ๓         ๓         ๓         ๓         ๓         ๓         ๓         ๓         ๓         ๓         ๓         ๓         ๓         ๓         ๓         ๓         ๓         ๓         ๓         ๓         ๓         ๓         ๓         ๓         ๓         ๓         ๓         ๓         ๓         ๓         ๓         ๓         ๓         ๓         ๓         ๓         ๓         ๓         ๓         ๓         ๓         ๓         ๓         ๓         ๓         ๓         ๓         ๓         ๓         ๓         ๓         ๓         ๓         ๓         ๓         ๓         ๓         ๓         ๓         ๓         ๓         ๓         ๓         ๓         ๓         ๓         ๓         ๓         ๓         ๓         ๓         ๓         ๓         ๓         ๓         ๓         ๓         ๓         ๓         ๓         ๓         ๓         ๓         ๓         ๓         ๓         ๓         ๓         ๓         ๓         ๓         ๓        ๓        ๓        ๓                                                                                                    | " ไว้ประเภรมสาง<br>มรุกคล การบริหารทำ<br>6:000/85443cab2b6<br>dol/85443cab2b6<br>dol/8543cab2b6<br>dol/8543cab2b6<br>dol                                                                                                    | สนรรชท 😒<br>คอมนารมะA05 กา<br>พรรระds92777fc732<br>พรระds92777fc732<br>พระ<br>เราะ<br>เราะ<br>เราะ<br>เราะ<br>เราะ<br>เราะ<br>เราะ<br>เร                                                                                                    | ) เจ็ณแต่งระบบฐานเข้<br>เรมรีหารวงเริ่นงบบ<br>เชษรี3/admin/data_co<br>เชริร New Profile<br>ระดับช้านาญการ<br>วนคน จำนวา                                                                                                    | au, 💽 Doc<br>dysanyaukie uu3u<br>ompensation_test.l<br>Mail Photos<br>Browse<br>uu3u szé<br>uu3u áruu2                                                                                                    | ument2 - Microse<br>เพื่อน - Windor<br>twi?Testing=1<br>Calendar Sh<br>Log in -<br>มีมช่วนาญการพิ<br>แดน จำน                                                                                                    | รับ         ชี) 1 มีเด           ws Internet Exp           are         กัฐ           เดียะ         1           วนเป็น         ร้าน           000         ร้าน                                                                                                    | slorer<br>♥ 🕞 � 🗶<br>1 Login 📓 ♥ 🖗<br>มี Login 📓 ♥ 🖗<br>ระดับเชียวชาญ<br>วนคน ราบวนเนื                                                                                                    |                                                                                                    | ๔ฏ ×       EN       Page ×       Safety ×       พระพุณภูณิ       จำนวนเวิน       ๑๐                                                                                                    | € 10%<br>€ 10%<br>S<br>Tools + €                                                                                                    |
| art         ๑         ๑         ๑         ๑         ๑         ๑         ๓         ๓         ๓         ๓         ๓         ๓         ๓         ๓         ๓         ๓         ๓         ๓         ๓         ๓         ๓         ๓         ๓         ๓         ๓         ๓         ๓         ๓         ๓         ๓         ๓         ๓         ๓         ๓         ๓         ๓         ๓         ๓         ๓         ๓         ๓         ๓         ๓         ๓         ๓         ๓         ๓         ๓         ๓         ๓         ๓         ๓         ๓         ๓         ๓         ๓         ๓         ๓         ๓         ๓         ๓         ๓         ๓         ๓         ๓         ๓         ๓         ๓         ๓         ๓         ๓         ๓         ๓         ๓         ๓         ๓         ๓         ๓         ๓         ๓         ๓         ๓         ๓         ๓         ๓         ๓         ๓         ๓         ๓         ๓         ๓         ๓         ๓         ๓         ๓         ๓         ๓         ๓         ๓         ๓         ๓         ๓         ๓         ๓         ๓         ๓                                                                                                    | " ไร้ ประเทศมสาช<br>มรุกคล การบริหารทำ<br>ท่ะเของ/ตรีง43cab2b6<br>dools Help<br>d Sites • (2) Web Site<br>steติมปฏิบัติกา<br>ราะดิมปฏิบัติกา<br>ราะดิมปฏิบัติกา<br>เรา<br>เรา<br>เรา<br>เรา<br>เรา<br>เรา<br>เรา<br>เรา<br>เรา<br>เร                                                                                                    | สนเรษสห 😒<br>คอมนารมะA05 กา<br>ฟร5cd392777/c732<br>(Control of the second second se                                                                                                    | ) เข็ณเล่ะหะบบฐานขึ<br>เรมรีหารวงเริ่นงบบ<br>เชษ?3/admir/data_co<br>เชริ New Profile<br>ระดับช้านาญการ<br>วนคน จำนวา<br>วนคน จำนวา                                                                                                    | Buj     Ci Doc       starsunation_test.l       Mail     Photos       Browse       Statu       1.55000       1.38000       3.8800                                                                                                    | ument2 - Micross<br>(สาม - Windo<br>trini)Testing=1<br>Calender Sh<br>Log in -                                                                                                    | รับ         ชีไป มีเด           ws Internet Exp           are         มั่ง           เตบร         ชีป                                                                                                    | slorer<br>✓ 🕞 🎸 🗶<br>3 Login 📓 ✓ 🙆<br>() -<br>ระดัมเชียวชาญ<br>วมคน รำนวนเงี                                                                                                    |                                                                                                    | ๔ฏ -           EN           EN           Page -           Safety -           พรรงคุณวูฒ์           จำนวนเวิน           ๑๐๐                                                                                                    | € 100%                                                                                                    |
| art         ๑         ๑         ๑         ๑         ๓         ๓         ๓         ๓         ๓         ๓         ๓         ๓         ๓         ๓         ๓         ๓         ๓         ๓         ๓         ๓         ๓         ๓         ๓         ๓         ๓         ๓         ๓         ๓         ๓         ๓         ๓         ๓         ๓         ๓         ๓         ๓         ๓         ๓         ๓         ๓         ๓         ๓         ๓         ๓         ๓         ๓         ๓         ๓         ๓         ๓         ๓         ๓         ๓         ๓         ๓         ๓         ๓         ๓         ๓         ๓         ๓         ๓         ๓         ๓         ๓         ๓         ๓         ๓         ๓         ๓         ๓         ๓         ๓         ๓         ๓         ๓         ๓         ๓         ๓         ๓         ๓         ๓         ๓         ๓         ๓         ๓         ๓         ๓         ๓         ๓         ๓         ๓         ๓         ๓         ๓         ๓         ๓         ๓         ๓         ๓         ๓         ๓         ๓         ๓         ๓         ๓                                                                                                    | <sup>2</sup> <u>() ประเภณสารี</u><br>บุษุคล การบริหารสำ<br>6:000//954413cab2b6<br>ools Help<br>d Stes • () Web Sk<br>สล-การบริหารสำคอบแ<br>ระดับปฏิบัติการ<br>รำนวนคน ลำบ<br>า<br>า<br>า<br>า<br>า                                                                                                    | สนเรษสห 😢<br>คอมแรรษ A05 กา<br>ฟร5cd392777fc732<br>เรื่อน เป็น เป็น เป็น เป็น<br>เรื่อน เป็น เป็น เป็น<br>เรื่อนเป็น ร้าน<br>72000<br>70000<br>000                                                                                                    | ) เจ็ณแต่งระบบฐานขึ้<br>เรมริหารรวงเริ่นงบบ<br>เชษรี3/admin/data_cc<br>มชั่ง New Profile<br>ระดับช้านาญการ<br>วนคน จำนวา<br>วนคน จำนวา                                                                                                    | หมุ         ไม่ Doc           ประมาณเสีย หเริ่ม         ระส.           Mail         Photos           Browse         8           มเงิน         จำนว           1,380.00         3,280.00           3,280.00         1,080.00                                                                                                    | unent2 - Microso<br>เพื่อห - Windo<br>trini?Testing=1<br>Calendar Sh<br>Log In -                                                                                                    | รับ         ชีไ ม้เด           ws Internet Exp           are         ตั้           เสีย         ชีไป           เสีย         ชีไป           วนเงิน         จำน           ๑๐๐         ๑๐๐           ๑๐๐         ๑๐๐                                                                                                    | slorer<br>→ ← → ×<br>i Login → ← ←<br>i Login → ← ←<br>i Login → ←<br>i Login → ←                                                                                                    |                                                                                                    | ชัญ •           EN           EN           Page •           Safety •           ทรงคุณวูฒิ           จำนวนเวิน           ๑๐๐๐           ๑๐๐๐           ๑๐๐๐                                                                                                    | ••         100%           ••         ••           ••         ••           ••         ••           ••         ••           ••         ••           ••         ••           ••         ••           ••         ••           ••         ••           ••         ••           ••         ••           ••         ••           ••         ••           ••         ••           ••         ••           ••         ••           ••         ••                                                                                                    |
| art         ๑         ๑         ๑         ๑         ๓         ๓         ๓         ๓         ๓         ๓         ๓         ๓         ๓         ๓         ๓         ๓         ๓         ๓         ๓         ๓         ๓         ๓         ๓         ๓         ๓         ๓         ๓         ๓         ๓         ๓         ๓         ๓         ๓         ๓         ๓         ๓         ๓         ๓         ๓         ๓         ๓         ๓         ๓         ๓         ๓         ๓         ๓         ๓         ๓         ๓         ๓         ๓         ๓         ๓         ๓         ๓         ๓         ๓         ๓         ๓         ๓         ๓         ๓         ๓         ๓         ๓         ๓         ๓         ๓         ๓         ๓         ๓         ๓         ๓         ๓         ๓         ๓         ๓         ๓         ๓         ๓         ๓         ๓         ๓         ๓         ๓         ๓         ๓         ๓         ๓         ๓         ๓         ๓         ๓         ๓         ๓         ๓         ๓         ๓         ๓         ๓         ๓         ๓         ๓         ๓         ๓                                                                                                    | <sup>2</sup> <u>อิปรแกดแสส</u><br>มนุคล การบริหารสำ<br>6:000//954443cab2b6<br>cools Help<br>d Stes • <u>อิ</u> Web Sk<br>d Stes • <u>อิ</u> Web Sk<br>สละการบริหารคำตอบแ<br>รระด้มปฏิบัติการ<br>จำนวนคน จำบ<br>จำนวนคน จำบ<br>จำนวนคน จำบ                                                                                                    | สนเรษสห 💽<br>คอมแรรษ A05 กา<br>M45cd392777fc732<br>(Control Control Contro                                                                                                    | ) เจ็ญมต่องระบบฐานขึ้<br>เรมริหารรวงเริ่นงบบ<br>เชษรี/sdmin/data_co<br>เชริ New Profile<br>- ↓<br>                                                                                                    | หมุ         ไม่ Doc           ประมาณเสีย หเว็ม         วามสายหเรียง           mail         Photos           Mail         Photos           Browse         8           มเว็ม         ร่ะมี           1,55000         3,28000           1,58000         3,28000           000         000                                                                                                    | unent2 - Microso<br>(เพื่อน - Windo<br>trini?Testing=1<br>Calendar Sh<br>Log In -<br>มีมร้านาญการวิกั<br>เมลน จำน                                                                                                    | รับเงิน         รับเงิน           are         ตั้ง           เสนย         เป็น           เป็น         รับเงิน           เอกม         รับเงิน           เอกม         รับเงิน           เอกม         รับเงิน           เอกม         รับเงิน           เอกม         รับเงิน           เอกม         รับเงิน           เอกม         รับเงิน                                                                                                    | 3lorer<br>→ ← ← ×<br>3 Login → ← ←<br>3 Login → ← ←<br>5 ะคัมเชียวชาญ<br>วนคน รำนวนเจี                                                                                                    |                                                                                                    | Фа         •           EN         •           Page •         Safety •           •         •           •         •           •         •           •         •           •         •           •         •           •         •           •         •           •         •           •         •           •         •           •         •           •         •           •         •           •         •           •         •           •         •                                                                                                    | ••         100%           ••         ••           ••         ••           ••         ••           ••         ••           ••         ••           ••         ••           ••         ••           ••         ••           ••         ••           ••         ••           ••         ••           ••         ••           ••         ••           ••         ••           ••         ••           ••         ••           ••         ••                                                                                                    |
| art         ๑         ๑         ๑         ๑         ๓         ๓         ๓         ๓         ๓         ๓         ๓         ๓         ๓         ๓         ๓         ๓         ๓         ๓         ๓         ๓         ๓         ๓         ๓         ๓         ๓         ๓         ๓         ๓         ๓         ๓         ๓         ๓         ๓         ๓         ๓         ๓         ๓         ๓         ๓         ๓         ๓         ๓         ๓         ๓         ๓         ๓         ๓         ๓         ๓         ๓         ๓         ๓         ๓         ๓         ๓         ๓         ๓         ๓         ๓         ๓         ๓         ๓         ๓         ๓         ๓         ๓         ๓         ๓         ๓         ๓         ๓         ๓         ๓         ๓         ๓         ๓         ๓         ๓         ๓         ๓         ๓         ๓         ๓         ๓         ๓         ๓         ๓         ๓         ๓         ๓         ๓         ๓         ๓         ๓         ๓         ๓         ๓         ๓         ๓         ๓         ๓         ๓         ๓         ๓         ๓         ๓                                                                                                    | <sup>2</sup> (2) รีประเภศมารถ<br>มนุคล การบริหารสำ<br>ธ.6:0000/555443cab2b6<br>cools Help<br>d Stess • (2) Web Sib<br>d Stess • (2) Web Sib<br>d Stess • (2                                                                                                    | สนเรษสง 💽<br>คองแรกง-เ-/05<br>4455cd392777fc732                                                                                                    | (ร้อมต่องระบบฐานจั<br>เราบริหารวงเริ่นงบา<br>0963/admin/data_co<br>0963/admin/data_co<br>1965<br>at's New Profile<br>ระดับช้านาญการ<br>วนคน จำนวา<br>จุ<br>จุ<br>อุ<br>อุ<br>อุ<br>อุ                                                                                                    | Baj         Ci Doc           storar naudio unido         storar naudio unido           ompensation_test.l         Mail           Mail         Photos           Browse         Browse           1.38000         3.280.00           1.08000         00           1.08000         000                                                                                                    | unent2 - Microso<br>เครือง - Windo<br>triniPTesting=1<br>Calendar Sh<br>Log In -<br>มีบร้านาญการพิ<br>เคม จำน<br>-<br>-<br>-<br>-<br>-<br>-<br>-<br>-<br>-<br>-<br>-<br>-<br>-                                                                                                    | เคราะประการ         เคราะประการ           are         ตัฐง         เราะประการ           เกราะประการ         เกราะประการ         เกราะประการ           เกราะประการ         เกราะประการ         เกราะประการ           เกราะประการ         เกราะประการ                                                                                                    | slorer<br>Сода С С С С С С С С С С С С С С С С С С С                                                                                                    |                                                                                                    | Image: Page + Safety +           Image: Safety -           Image: Safety -                                                                                                    | •         100%           •         •           •         •           •         •           •         •           •         •           •         •           •         •           •         •           •         •           •         •           •         •           •         •                                                                                                    |
| art         ๑         ๑         ๑         ๑         ๓         ๓         ๓         ๓         ๓         ๓         ๓         ๓         ๓         ๓         ๓         ๓         ๓         ๓         ๓         ๓         ๓         ๓         ๓         ๓         ๓         ๓         ๓         ๓         ๓         ๓         ๓         ๓         ๓         ๓         ๓         ๓         ๓         ๓         ๓         ๓         ๓         ๓         ๓         ๓         ๓         ๓         ๓         ๓         ๓         ๓         ๓         ๓         ๓         ๓         ๓         ๓         ๓         ๓         ๓         ๓         ๓         ๓         ๓         ๓         ๓         ๓         ๓         ๓         ๓         ๓         ๓         ๓         ๓         ๓         ๓         ๓         ๓         ๓         ๓         ๓         ๓         ๓         ๓         ๓         ๓         ๓         ๓         ๓         ๓         ๓         ๓         ๓         ๓         ๓         ๓         ๓         ๓         ๓         ๓         ๓         ๓         ๓         ๓         ๓         ๓         ๓                                                                                                    | <sup>2</sup> (2) ประเภณสาร<br>มุนุคล การบริหารสำ<br>4:6:000//55443cabbb6<br>cols Help<br>d Stess • (2) Web Sl<br>d Stess • (2) Web Sl                                                                                                    | สนเรษสง 😨<br>คองแรงน-AO5 กา<br>MSScd392777(c732<br>มระเรียง<br>มระเรียง<br>ส่วนเรียง<br>ส่วนเรี | เรียมต่องระบบฐานขั<br>  รายวิหารวงเริ่นงบบ<br>09/3/admin/data_co<br>09/3/admin/data_co<br>at's New Profile<br>  ↓<br>  ↓<br>  ↓<br>  ↓<br>  ↓<br>  ↓<br>  ↓<br>  ↓<br>  ↓<br>  ↓                                                                                                    | Baj         Ci Doc           stars rankie w.5 w         ompensation_test.l           Mail         Photos           Browse         Browse           1.380.00         3.280.00           1.080.00         000           1.080.00         1.080.00           1.080.00         1.080.00           1.080.00         1.080.00                                                                                                    | unent2 - Microso<br>รภิติม - Windo<br>tritPTesting=1<br>Calendar Sh<br>Log In -<br>มีปานาญการพิ<br>แคน จำน<br>-<br>-<br>-<br>-<br>-<br>-<br>-<br>-<br>-<br>-<br>-<br>-<br>-                                                                                                    | เคราะประการ         เคราะประการ           are         ตัฐง         เราะประการ           เกราะประการ         เราะประการ         เราะประการ           เกราะประการ         เราะประการ         เราะประการ           เกราะประการ         เกราะประการ         เกราะประการ                                                                                                    | slorer<br>Сода С С С С С С С С С С С С С С С С С С С                                                                                                    |                                                                                                    | <a></a> EN            Page - Safety -           พรรงคุณวุฒิ           จำนวนเงิน           ๑๐๐๐           ๑๐๐๐           ๑๐๐๐           ๑๐๐๐           ๑๐๐๐           ๑๐๐๐           ๑๐๐๐           ๑๐๐๐           ๑๐๐๐           ๑๐๐๐           ๑๐๐๐           ๑๐๐๐           ๑๐๐๐           ๑๐๐๐           ๑๐๐๐           ๑๐๐๐           ๑๐๐๐           ๑๐๐๐           ๑๐๐๐           ๑๐๐๐           ๑๐๐๐           ๑๐๐๐                                                                                                    | ••         100%           ••         ••           ••         ••           ••         ••           ••         ••           ••         ••           ••         ••           ••         ••           ••         ••                                                                                                    |
| ant         ๑         ๑         ๑         ๓           กระเรารงแบทสาทวิทยากระ         ๑         ๓         ๓         ๓         ๓         ๓         ๓         ๓         ๓         ๓         ๓         ๓         ๓         ๓         ๓         ๓         ๓         ๓         ๓         ๓         ๓         ๓         ๓         ๓         ๓         ๓         ๓         ๓         ๓         ๓         ๓         ๓         ๓         ๓         ๓         ๓         ๓         ๓         ๓         ๓         ๓         ๓         ๓         ๓         ๓         ๓         ๓         ๓         ๓         ๓         ๓         ๓         ๓         ๓         ๓         ๓         ๓         ๓         ๓         ๓         ๓         ๓         ๓         ๓         ๓         ๓         ๓         ๓         ๓         ๓         ๓         ๓         ๓         ๓         ๓         ๓         ๓         ๓         ๓         ๓         ๓         ๓         ๓         ๓         ๓         ๓         ๓         ๓         ๓         ๓         ๓         ๓         ๓         ๓         ๓         ๓         ๓         ๓         ๓ <td><sup>2</sup> (2 ประเภณสา<br/>มุเคล การบริหารทำ<br/>มุเคล การบริหารทำ<br/>มุเคล การบริหารทำ<br/>องอย//ร5443cabble<br/>ools Help<br/>d Stes • (2) Web Sb<br/>d Stes • (2) Web Sb<br/>d St</td> <td>สนเรษสง <table-cell>     #ภอมนราม -AO5 ภาม     #ร5cd392777/c732     *********************************</table-cell></td> <td>  เรียมต่องระบบฐานขั<br/>  เรียมต่องระบบฐานขั<br/>1973 รีงกระวงเริ่มงบบ<br/>1973 รีงกระวงเริ่มงบบ<br/>1973 รีงกระวงเริ่มงบบ<br/>1974 ระดับช่านาญการ<br/>1974 ระดับช่านาญการ<br/>1974 ระดับช่านาญการ<br/>1974 ระดับช่านาญการ<br/>1974 ระดับช่านาญการ<br/>1974 ระดับช่านาญการ<br/>1974 ระดับช่านาญการ<br/>1974 ระดับช่านาญการ<br/>1974 ระดับช่านาญการ<br/>1974 ระดับช่านาญการ<br/>1974 ระดับช่านาญการ<br/>1975 ระดับช่านาญการ<br/>1975 ระดาบช่านาญการ<br/>1975 ระดาบช่านาญการ<br/>1975 ระดาบช่านาญการ</td> <td>Bay         Col Doco           172217004476910-510         192217004476910-510           Mail         Photos           Browse         Browse           10000         328000           108000         108000           108000         108000           108000         108000           108000         108000           108000         108000</td> <td>ument2 - Micross<br/>เพื่อห - Windo<br/>tmi?Testing=1<br/>Calendar Sh<br/>Log In -<br/>มีมช้านาญการพิ<br/>เอน ร่าน</td> <td>รั         (พี)         1 มั.ค)           ws         Internet Exp           are         3           (พี)         (พี)           (พี)         (พี)     <!--</td--><td>Solorer</td><td></td><td>Image: Safety +           Page: Safety +           Image: Safety +           Image: Safety +</td><td>••         100%           •         •           •         •           •         •           •         •           •         •           •         •           •         •           •         •           •         •           •         •           •         •</td></td>                                                                                                    | <sup>2</sup> (2 ประเภณสา<br>มุเคล การบริหารทำ<br>มุเคล การบริหารทำ<br>มุเคล การบริหารทำ<br>องอย//ร5443cabble<br>ools Help<br>d Stes • (2) Web Sb<br>d Stes • (2) Web Sb<br>d St                                                                                                    | สนเรษสง <table-cell>     #ภอมนราม -AO5 ภาม     #ร5cd392777/c732     *********************************</table-cell>                                                                                                    | เรียมต่องระบบฐานขั<br>  เรียมต่องระบบฐานขั<br>1973 รีงกระวงเริ่มงบบ<br>1973 รีงกระวงเริ่มงบบ<br>1973 รีงกระวงเริ่มงบบ<br>1974 ระดับช่านาญการ<br>1974 ระดับช่านาญการ<br>1974 ระดับช่านาญการ<br>1974 ระดับช่านาญการ<br>1974 ระดับช่านาญการ<br>1974 ระดับช่านาญการ<br>1974 ระดับช่านาญการ<br>1974 ระดับช่านาญการ<br>1974 ระดับช่านาญการ<br>1974 ระดับช่านาญการ<br>1974 ระดับช่านาญการ<br>1975 ระดับช่านาญการ<br>1975 ระดาบช่านาญการ<br>1975 ระดาบช่านาญการ<br>1975 ระดาบช่านาญการ                                                                                                    | Bay         Col Doco           172217004476910-510         192217004476910-510           Mail         Photos           Browse         Browse           10000         328000           108000         108000           108000         108000           108000         108000           108000         108000           108000         108000                                                                                                    | ument2 - Micross<br>เพื่อห - Windo<br>tmi?Testing=1<br>Calendar Sh<br>Log In -<br>มีมช้านาญการพิ<br>เอน ร่าน                                                                                                    | รั         (พี)         1 มั.ค)           ws         Internet Exp           are         3           (พี)         (พี)           (พี)         (พี) </td <td>Solorer</td> <td></td> <td>Image: Safety +           Page: Safety +           Image: Safety +           Image: Safety +</td> <td>••         100%           •         •           •         •           •         •           •         •           •         •           •         •           •         •           •         •           •         •           •         •           •         •</td> | Solorer                                                                                                    |                                                                                                    | Image: Safety +           Page: Safety +           Image: Safety +           Image: Safety +                                                                                                    | ••         100%           •         •           •         •           •         •           •         •           •         •           •         •           •         •           •         •           •         •           •         •           •         •                                                                                                    |
| ant         ๑         ๑         ๑         ๑         ๓         ๓         ๓         ๓         ๓         ๓         ๓         ๓         ๓         ๓         ๓         ๓         ๓         ๓         ๓         ๓         ๓         ๓         ๓         ๓         ๓         ๓         ๓         ๓         ๓         ๓         ๓         ๓         ๓         ๓         ๓         ๓         ๓         ๓         ๓         ๓         ๓         ๓         ๓         ๓         ๓         ๓         ๓         ๓         ๓         ๓         ๓         ๓         ๓         ๓         ๓         ๓         ๓         ๓         ๓         ๓         ๓         ๓         ๓         ๓         ๓         ๓         ๓         ๓         ๓         ๓         ๓         ๓         ๓         ๓         ๓         ๓         ๓         ๓         ๓         ๓         ๓         ๓         ๓         ๓         ๓         ๓         ๓         ๓         ๓         ๓         ๓         ๓         ๓         ๓         ๓         ๓         ๓         ๓         ๓         ๓         ๓         ๓         ๓         ๓         ๓         ๓                                                                                                    | <sup>2</sup> (2 ประเภณสา<br>มุเคล การบริหารทำ<br>มุเคล การบริหารทำ<br>มุเคล การบริหารทำ<br>องอย//รรสงสระอะ<br>องไร Help<br>d Stes • (2) Web Sb<br>d Stes • (2) Web Sb<br>d Stes                                                                                                    | สนเรษสง <table-cell>     #ภอมนราม AO5 ภาม     #ร5cd392777fc732     * * * * * * * * * * * * * * * * *</table-cell>                                                                                                    | เรียมต่องระบบฐานขั<br>  รายรีหารวงเริ่นงบบ<br>co9f3/admin/data_cc<br>co9f3/admin/data_cc<br>at's New Profile<br>- ↓<br>- ↓<br>- ↓<br>- ↓<br>- ↓<br>- ↓<br>- ↓<br>- ↓                                                                                                    | Exp         Col Doco           J 72 24 7 004 div N-5 40         J           J 72 24 7 004 div N-5 40         J           J 72 24 7 004 div N-5 40         J           Mail         Photos           Mail         Photos           Browse.         J           1.000         J           3.000         J           0.0000         J           0.0000         J                                                                                                    | ument2 - Micross<br>เพิ่ง - Windo<br>htm?Testing=1<br>Calendar Sh<br>Log In -<br>มีมช่านาญการหิ<br>แคน ร่าน<br>ร่าน<br>เม                                                                                                    | รัง         รัง         ร                                                                                                    | Polorer                                                                                                    |                                                                                                    |                                                                                                    | * 10%<br>* 10%<br>* 50<br>* 50<br>* 70015 - 2<br>*                                                                                                    |
| ant         ดัดเป็น           กระเล่าระสมเรกสารวิทยามร           เป็น         http://10.19.6           เป็น         http://10.19.6           ເป็น         http://10.19.6           ເป็น         http://10.19.6 <t< td=""><td><sup>2</sup> (2 ประเภณสา<br/>มุเคล การบริหารทำ<br/>มุเคล การบริหารทำ<br/>มุเคล การบริหารทำ<br/>ององ Help<br/>d Stes • (2) Web Sb<br/>d Stes • (2) Web Sb<br/>d</td><td>สนเรษสห <table-cell>     #ภอมนราม 4.05 การ     #ร5cd392777fc732     * * * * * * * * * * * * * * * * *</table-cell></td><td>  เรียมต่องระบบฐานขึ้<br/> รวมรีหารวงเริ่มงบบ<br/>เวมรีหารวงเริ่มงบบ<br/>เวมรีหารวงเริ่มงบบ<br/>เวมร์<br/> </td><td>Bay         Ch Doc           d'star nutrifie in Su         star nutrifie in Su           melensation_test.l         melensation_test.l           Mail         Photos           Browse.         star           ui3u         star           13000         32000           13000         32000           13000         32000           13000         32000           13000         32000           13000         32000           13000         32000           13000         32000           13000         32000           13000         32000           13000         32000           13000         32000           13000         32000           13000         32000</td><td>unert2 - Micross<br/>เพิ่ง - Windo<br/>htm?Testing=1<br/>Calendar Sh<br/>Log In -<br/>มีมช่านาญการที<br/>แคน จำน<br/>จำน<br/>จำน<br/>จำน<br/>จำน<br/>จำน<br/>จำน<br/>จำน<br/>จำน<br/>จำน</td><td>ห้         (พี) 1 มั.ค)           ws Internet Exp           are         จัฐ.           (พี19)         (พี19)           วนเว็บ         จำน           000         (พี19)           000         (พี19)           000         (พี19)           000         (พี19)           000         (พี19)           000         (พี19)           000         (พี19)           000         (พี19)           000         (พี19)           000         (พี19)           15000         (พี19)</td><td>المواه         المواه         المواه</td><td></td><td></td><td>* 10%<br/>* 10%<br/>* *</td></t<>                                                                                                    | <sup>2</sup> (2 ประเภณสา<br>มุเคล การบริหารทำ<br>มุเคล การบริหารทำ<br>มุเคล การบริหารทำ<br>ององ Help<br>d Stes • (2) Web Sb<br>d Stes • (2) Web Sb<br>d                                                                                                    | สนเรษสห <table-cell>     #ภอมนราม 4.05 การ     #ร5cd392777fc732     * * * * * * * * * * * * * * * * *</table-cell>                                                                                                    | เรียมต่องระบบฐานขึ้<br> รวมรีหารวงเริ่มงบบ<br>เวมรีหารวงเริ่มงบบ<br>เวมรีหารวงเริ่มงบบ<br>เวมร์<br>                                                                                                    | Bay         Ch Doc           d'star nutrifie in Su         star nutrifie in Su           melensation_test.l         melensation_test.l           Mail         Photos           Browse.         star           ui3u         star           13000         32000           13000         32000           13000         32000           13000         32000           13000         32000           13000         32000           13000         32000           13000         32000           13000         32000           13000         32000           13000         32000           13000         32000           13000         32000           13000         32000                                                                                                    | unert2 - Micross<br>เพิ่ง - Windo<br>htm?Testing=1<br>Calendar Sh<br>Log In -<br>มีมช่านาญการที<br>แคน จำน<br>จำน<br>จำน<br>จำน<br>จำน<br>จำน<br>จำน<br>จำน<br>จำน<br>จำน                                                                                                    | ห้         (พี) 1 มั.ค)           ws Internet Exp           are         จัฐ.           (พี19)         (พี19)           วนเว็บ         จำน           000         (พี19)           000         (พี19)           000         (พี19)           000         (พี19)           000         (พี19)           000         (พี19)           000         (พี19)           000         (พี19)           000         (พี19)           000         (พี19)           15000         (พี19)                                                                                                    | المواه         المواه                                                                                                    |                                                                                                    |                                                                                                    | * 10%<br>* 10%<br>* *                                                                                                    |
| ant         ๑         ๑         ๑         ๑         ๑         ๑         ๑         ๑         ๑         ๑         ๑         ๑         ๑         ๑         ๑         ๑         ๑         ๑         ๑         ๓         ๓         ๓         ๓         ๓         ๓         ๓         ๓         ๓         ๓         ๓         ๓         ๓         ๓         ๓         ๓         ๓         ๓         ๓         ๓         ๓         ๓         ๓         ๓         ๓         ๓         ๓         ๓         ๓         ๓         ๓         ๓         ๓         ๓         ๓         ๓         ๓         ๓         ๓         ๓         ๓         ๓         ๓         ๓         ๓         ๓         ๓         ๓         ๓         ๓         ๓         ๓         ๓         ๓         ๓         ๓         ๓         ๓         ๓         ๓         ๓         ๓         ๓         ๓         ๓         ๓         ๓         ๓         ๓         ๓         ๓         ๓         ๓         ๓         ๓         ๓         ๓         ๓         ๓         ๓         ๓         ๓         ๓         ๓         ๓         ๓         ๓                                                                                                    | <sup>2</sup> (2 โปรแกรแลา<br>มุเคล การบริหารทำ<br>มุเคล การบริหารทำ<br>เด เธอติ/เรียส 3 เฉอะไซ<br>เด เธอติ/เรียส 3 เฉอะไซ<br>เด เรียส 4 เลอะไซ<br>เด เรียส 4 เลอะไซ<br>เราะสับปฏิบัติกา<br>ระสับปฏิบัติกา<br>เราะ<br>เราะ<br>เราะ<br>เราะ<br>เราะ<br>เราะ<br>เราะ<br>เรา                                                                                                    | สนเรษสห <table-cell>     #ภอมนราม 4.05 กา     #ร5cd392777fc732     * * * * * * * * * * * * * * * * *</table-cell>                                                                                                    | เรียมต่องระบบฐานขึ<br>1575 รีหารวงเริ่มงบบ<br>1575 รีหารวงเริ่มงบบ<br>1575 รีหารวงเริ่มงบบ<br>1576 รีหารวงเริ่มงบบ<br>1576 รีหารวงเริ่มงบบ                                                                                                    | หมุง         เข้า Doc           ประมาณส์จะหาริมา         วง           หล่ง         Photos           Browse                                                                                                    | unert2 - Micross<br>เพื่อน - Windo<br>tmi?Testing=1<br>Calendar Sh<br>Log In -<br>มันช่วนาญการที<br>แดน จำน<br>จำน<br>จำน<br>จำน<br>จำน<br>จำน<br>จำน<br>จำน<br>จำน<br>จำน                                                                                                    | ห้         เชีย 1 มี.ค           ws Internet Exp           are         เรื่อง           เฮาะ         เรื่อง           เฮาะ         เรื่อง           211.31         เริ่าน           อออ         เอาะ           อออ         เอาะ           อออ         เอาะ           เป็น         เริ่าน           เอาะ         เอาะ           เอาะ         เอาะ                                                                                                    | λlorer <ul> <li>Login</li> <li> <ul> <li> <ul> <li></li></ul></li></ul></li></ul>                                                                                                    |                                                                                                    | Image: Safety -           Page: Safety -           Image: Safety -           Image: Safety -                                                                                                    | * 100%.                                                                                                    |
| ant         ดัด         ดัด           กระเราระแบกษราชังเราเรา         1           เป็น         http://10.19.6           เป็น         http://10.19.6           เป็น         http://10.19.6           เป็น         http://10.19.6           เป็น         http://10.19.6           เป็น         http://10.19.6           v             idt         View Favorites T           Windows Live             v             idts             view             view             view            view             view             view             view             view             isin             view             isin             view             view             view             view             view                                                                                                    | <sup>2</sup> (2 ประเภณสา<br>มุรคม การบริหารทำ<br>มุรคม การบริหารทำ<br>มุรคม การบริหารทำ<br>ององ//ร6443cabble<br>cools Help<br>d Stess • (2) Web Sk<br>สามมุริปลิการ<br>ระดับปฏิบัติการ<br>ระดับปฏิบัติการ<br>1<br>1<br>1<br>1<br>1<br>1<br>1<br>1<br>1<br>1<br>1<br>1<br>1<br>1<br>1<br>5<br>1<br>1<br>5<br>1<br>5<br>1<br>5<br>1<br>5<br>1<br>1<br>1<br>1<br>1<br>1<br>1<br>1<br>1<br>1<br>1<br>1<br>1<br>1<br>1<br>1<br>1<br>1<br>1<br>1                                                                                                    | สนเรษสง <table-cell>     สามเรษสง 😒     สามเรษสง 😒     สามเรษสง 😒     รวมเริ่ม     รวมเริ่ม</table-cell>                                                                                                    | เรียมต่องระบบฐานขึ<br>เรียมรักรรวงเริ่มงบบ<br>royf3/admin/data_co<br>royf3/admin/data_co<br>royf3/admin/data_co<br>at's New Profile<br>                                                                                                    | หมุ         ไข้ Doc           ประมาณส์จังหเริ่ม           subservation_test.l           Mail         Photos           Browse           มเวิน         จำนว           1.880.00         1.080.00           1.880.00         1.080.00           1.880.00         1.080.00           1.880.00         1.080.00           1.880.00         1.080.00           1.880.00         1.080.00           1.880.00         1.080.00           1.880.00         1.080.00           1.880.00         1.080.00           1.880.00         1.080.00           1.880.00         1.080.00           1.880.00         1.080.00           1.880.00         1.080.00           1.880.00         1.080.00           1.880.00         1.080.00           1.880.00         1.080.00           1.880.00         1.080.00           1.880.00         1.080.00           1.880.00         1.080.00           1.880.00         1.080.00           1.880.00         1.080.00           1.880.00         1.080.00           1.880.00         1.080.00           1.880.00         1.080.00 <td>มทศามั2 - Micross<br/>เคียง - Windo<br/>tmi?Testing=1<br/>Calendar Sh<br/>เป็นช่วนเวญการพิ<br/>เมชาวนเวญการพิ<br/>เมชาวนเวญการพิ<br/>เป</td> <td>รับ         1 มี.ค           ws         Internet Exp           are         กิฐ           พร         ไป           มาประการประการปร        &gt;&gt;&gt;&gt;&gt;&gt;&gt;&gt;&gt;&gt;&gt;&gt;&gt;&gt;&gt;&gt;&gt;&gt;&gt;&gt;&gt;&gt;&gt;&gt;&gt;&gt;&gt;&gt;&gt;&gt;</td> <td>&gt;login       +       •         Login       =       •         Login       =       •         Login       =       •         Stafiulditration       =       •         Stafiulditration&lt;</td> <td>Internet     Internet     Internet</td> <td>(*)         EN         EN         &lt;</td> <td>* 100%.</td> | มทศามั2 - Micross<br>เคียง - Windo<br>tmi?Testing=1<br>Calendar Sh<br>เป็นช่วนเวญการพิ<br>เมชาวนเวญการพิ<br>เมชาวนเวญการพิ<br>เป                                                                                                    | รับ         1 มี.ค           ws         Internet Exp           are         กิฐ           พร         ไป           มาประการประการปร        >>>>>>>>>>>>>>>>>>>>>>>>>>>>>>                                                                                                    | >login       +       •         Login       =       •         Login       =       •         Login       =       •         Stafiulditration       =       •         Stafiulditration<                                                                                                    | Internet     Internet          | (*)         EN         EN         <                                                                                                    | * 100%.                                                                                                    |
| art         ๑         ๑         ๑         ๑         ๑         ๑         ๑         ๑         ๑         ๑         ๑         ๑         ๑         ๑         ๑         ๑         ๑         ๑         ๑         ๑         ๑         ๑         ๑         ๑         ๑         ๑         ๑         ๑         ๑         ๓         ๓         ๓         ๓         ๓         ๓         ๓         ๓         ๓         ๓         ๓         ๓         ๓         ๓         ๓         ๓         ๓         ๓         ๓         ๓         ๓         ๓         ๓         ๓         ๓         ๓         ๓         ๓         ๓         ๓         ๓         ๓         ๓         ๓         ๓         ๓         ๓         ๓         ๓         ๓         ๓         ๓         ๓         ๓         ๓         ๓         ๓         ๓         ๓         ๓         ๓         ๓         ๓         ๓         ๓         ๓         ๓         ๓         ๓         ๓         ๓         ๓         ๓         ๓         ๓         ๓         ๓         ๓         ๓         ๓         ๓         ๓         ๓         ๓         ๓         ๓         ๓                                                                                                    | <sup>2</sup> (2 ประเภณสา<br>มุรุคม การบริหารทำ<br>มุรุคม การบริหารทำ<br>มุรุคม การบริหารทำ<br>6 เจออ//55443cabble<br>cools Help<br>d Stes • (2) Web Sla<br>d Stes • (2) Web Sla<br>d Stes                                                                                                    | สนหรรม <table-cell></table-cell>                                                                                                    | เรียมต่องระบบฐานขึ<br>เรียมส่วงเริงงาม<br>cosf3/admin/data_cos<br>cosf3/admin/data_cos<br>at's New Profile<br>- ง่+<br>- ง่+<br>- งง+<br>- งง+ | หมุง         ไข้ Doc           ประมาณเสียงหรือมาริม           subservation_test.l           Mail         Photos           Browse           มเงิน         ระมัง           1.8800         3           1.8800         3           1.8800         3           1.8800         3           1.8800         3           1.8800         3           1.8800         3           1.8800         3           1.8800         3           1.8800         3           1.8800         3           1.8800         3           1.8800         3           1.8800         3           1.8800         3           1.8800         3           1.8800         3           1.8800         3           1.8800         3           1.8800         3           1.8800         3           1.8800         3           1.8800         3           1.8900         3           1.8900         3           1.8900         3           1.8900         3                                                                                                    | นทศา2 - Micross<br>เคียง - Windo<br>html?Teshng=1<br>Calendar Sh<br>เป็นป้านาญการพิ<br>เมษานาดารพิ<br>เมษานาดารพานาดารพิ<br>เมษานาดารพิ<br>เมษานาดารพานาดารพาน                                                                                                    | รับ         1 มี.ค           ws         Internet Exp           are         กัฐ           เครง         (ค.พ.ศ.ศ.ศ.ศ.ศ.ศ.ศ.ศ.ศ.ศ.ศ.ศ.ศ.ศ.ศ.ศ.ศ.ศ.                                                                                                    | λlorer           >           Login           -           3           Login           -           -           -           -           -           -           -           -           -           -           -           -           -           -           -           -           -           -           -           -           -           -           -           -           -           -           -           -           -           -           -           -           -           -           -           -           -           -           -           -           -           -           -           -           -           -           -   -                                                                                                    |                                                                                                    | (*)          EN           EN            Page * Safety *            Page * Safety *            1         0.00           41102113u         0.00           0.000         0.000           0.000         0.000           0.000         0.000           0.000         0.000           0.000         0.000           0.000         0.000           0.000         0.000           0.000         0.000                                                                                                    | * 10%                                                                                                    |
| art         ๑ ๑ ๓           เป็นปกระเบเทพาวิจัยอากร           เป็นปกระเบเทพาวิจัยอากร           ๑ ๓ ๒           ๑ ๓ ๒           ๑ ๓ ๒           ๑ ๓ ๒           ๑ ๓ ๒           ๑ ๓ ๒           ๑ ๓ ๒           ๑ ๓ ๓           ๑ ๓ ๓           ๑ ๓ ๓           ๑ ๓ ๓ ๓           ๑ ๓ ๓ ๓           ๑ ๓ ๓ ๓           ๑ ๓ ๓ ๓ ๓           ๑ ๓ ๓ ๓           ๑ ๓ ๓ ๓           ๑ ๓ ๓ ๓           ๑ ๓ ๓ ๓           ๑ ๓ ๓           ๑ ๓ ๓           ๑ ๓ ๓           ๑ ๓ ๓           ๑ ๓ ๓           ๑ ๓ ๓           ๑ ๓ ๓           ๒ ๓ ๓           ๒ ๓ ๓           ๒ ๓ ๓           ๒ ๓ ๓           ๒ ๓ ๓           ๒ ๓ ๓           ๒ ๓ ๓           ๒ ๓ ๓           ๒ ๓ ๓           ๒ ๓ ๓           ๒ ๓ ๓           ๒ ๓ ๓ ๓           ๒ ๓ ๓ ๓           ๒ ๓ ๓ ๓           ๒ ๓ ๓ ๓           ๒ ๓ ๓ ๓           ๒ ๓ ๓ ๓           ๒ ๓ ๓ ๓           ๒                                                                                                    | <ul> <li>2 ใประเภณสาร<br/>มุรุคม การบริหารทำ<br/>เด่ เจอง/(55443cabble<br/>cools Help</li> <li>4 สิรธร • 🔊 Web Sla</li> <li>4 สิรธร • 🔊 Web Sla</li> <li>4 สิรธร • โต Web Sla</li> <li>5 สิรธริมม์กัน</li> <li>5</li> <li>5 สิรธริมม์ก</li> </ul>                                                                                                    | สนเรษสห 😢<br>ตองแรามะAO5 กา<br>MS5cd3927771c732<br>MS5cd3927771c732<br>C Gallery ♥<br><br>C Gallery ♥<br><br>C Gallery ♥<br><br>S<br><br>S<br><br><br>S<br><br>                                                                                                    | เรียมต่องระบบฐานขึ<br>เรียมต่องระบบฐานขึ<br>เรารารักรรวงเริ่มงบบ<br>เรารารักรรวงเริ่มงบบ<br>เรารารงเริ่มงบบ<br>เราราร<br>ระดับข้านาญการ<br>ระดับข้านาญการ                                                                                                    | หมุง         ไข้ Doc           ประมาณเสียงเริ่ม         วามระสายแสี่ยงเริ่ม           Mail         Photos           Browse         Browse           มเอิน         ระย์           1,580.00         -           1,580.00         -           1,580.00         -           1,580.00         -           1,580.00         -           1,580.00         -           1,580.00         -           1,580.00         -           1,580.00         -           1,580.00         -           1,580.00         -           1,580.00         -           1,580.00         -           1,580.00         -           1,580.00         -           1,580.00         -           1,580.00         -           1,580.00         -           1,580.00         -           1,580.00         -           1,580.00         -           1,580.00         -           1,580.00         -           1,580.00         -           1,580.00         -                                                                                                    | มาตะห2 - Micross<br>เคียง - Windo<br>trimi7Teshng=1<br>Calendar Sh<br>เป็นป้านารูปการพื<br>เมนิวานารูปการพิ<br>เมนิวานารูปการพิ                                                                                                    | รับ         1 มี.ค           ws         Internet Exp           are         กัฐ           พร         ไป           มาเป็น         รับ           วนเป็น         รับ           วนเป็น         รับ           วงเป็น         รับ           จังง         องง           จังง         องง           จังง         องง           จังง         องง           จังง         องง           จังง         จังง           รัง         รัง           รัง         รัง                                                                                                    | Norer         Iogin         Iogin                                                                                                    |                                                                                                    | ***         ะ           EN         *           EN         *           Page * Safety *         *           ***         *           ***         *           ***         *           ***         *           ***         *           ***         *           ***         *           ***         *           ***         *           ***         *           ***         *           ***         *           ***         *           ***         *           ***         *           ***         *           ***         *           ***         *           ***         *           ***         *           ***         *           ***         *           ***         *           ***         *           ***         *                                                                                                    | * 10%                                                                                                    |
| art         ๑ ๑ ๑           เป็นประสุมเทพทร์พืชวามรับ<br>เป็นประสุมเทพทร์พิชวามรับ<br>๑         ๑           ๑         ๑         ๒           ١         ๑         ๒           ١         ๑         ๑           ๑         ๑         ๑           ๑         ๑         ๑           ๑         ๑         ๑           ๑         ๑         ๑           ๑         ๑         ๑           ๑         ๑         ๑           ๑         ๓         ๓           ๑         ๓         ๓           ๑         ๓         ๓           ๓         ๓         ๓           ๓         ๓         ๓           ๓         ๓         ๓           ๓         ๓         ๓           ๓         ๓         ๓           ๓         ๓         ๓           ๓         ๓         ๓           ๓         ๓         ๓           ๓         ๓         ๓           ๓         ๓         ๓           ๓         ๓         ๓           ๓         ๓         ๓           ๓         ๓<                                                                                                    | <sup>2</sup> 2 ประเภณสาร<br>มุรคล ภาวบวิหารสำ<br>6:000//954413:ab2b6<br>cols Help<br>d Stes • • • • • • • • • • • • • • • • • • •                                                                                                    | สนเรษสห 😢<br>คองแรกรเ-AO5 กา<br>M456cd3927771c732<br>M456cd3927771c732<br>C G Galery ♥<br><br>C G Galery ♥<br><br><br>C G Galery ♥<br><br>C G Galery ♥                                                                                                    | เรียมต่องระบบฐานขึ<br>เรชารีหารวงเริ่นงบบ<br>เวชารีหารวงเริ่นงบบ<br>เวชารี/sdmin/data_co<br>เวชารี/sdmin/data_co<br>เรชค์มช่วนาญการ<br>วนคน จำนวา<br>จ<br>จ<br>จ<br>จ<br>จ<br>จ<br>จ<br>จ<br>จ<br>จ<br>จ<br>จ<br>จ                                                                                                    | หมุ         ไข้ Doc           ประมาณเสียงเริ่ม         ระมัส           Mail         Photos           Browse         Browse           มเป็น         ระมัส           1,580.00         1           1,580.00         1           1,580.00         1           1,580.00         1           1,580.00         1           1,580.00         1           1,580.00         1           1,580.00         1           1,580.00         1           1,580.00         1           1,580.00         1           1,580.00         1           1,580.00         1           1,580.00         1           1,580.00         1           1,580.00         1           1,580.00         1           1,580.00         1           1,580.00         1           1,580.00         1           1,580.00         1           1,580.00         1           1,580.00         1           1,580.00         1           1,580.00         1           1,580.00         1           1,590.00 <td>มทะหร่2 - Micross<br/>เครื่อน - Windo<br/>trini/Testing=1<br/>Calendar Sh<br/>เป็นป้านาญการพื<br/>เมปานาญการพิ<br/>เมปานาญการพิ<br/>เมปานาญการพิ<br/>เมปานาญการพิ<br/>เมปานาญการพิ<br/>เมปานาญการพิ<br/>เป็นป้านาญการพิ<br/>เป็นป้านาญการพิ<br/>เป็นประทานาญการพิ<br/>เป็นประทางทางทางทางทางทางทางทางทางทางทางทางทางท</td> <td>รับ         1 มิ.ค.           ws         Internet Exp           are         กัฐ.           ws         พร.           juli3u         จำน           000         000           000         000           000         000           000         000           000         000           000         000           000         000           000         000           000         000           000         000           000         000           000         000           000         000           000         000           000         000           000         000           000         000           000         000           000         000           000         000           000         000           000         000           000         000           000         000           000         000           000         000           000         000           000         000</td> <td>Alorer<br/>login      f. 49 × 10<br/>login      f. 49 × 10<br/>login      f. 49 × 10<br/>login      f. 40 × 10<br/>login      f. 40 × 10<br/>login      login      login      login      login      login      login      login      login      login      login      login      login      login      login      login      login      login      login      login      login      login      login</td> <td></td> <td>Image: Safety -           Page -         Safety -           Image: Safety -         Image: Safety -           Image: Safety -         Image: Safety -           Image: Safety -         <td< td=""><td>* 10%</td></td<></td>                                                                                                    | มทะหร่2 - Micross<br>เครื่อน - Windo<br>trini/Testing=1<br>Calendar Sh<br>เป็นป้านาญการพื<br>เมปานาญการพิ<br>เมปานาญการพิ<br>เมปานาญการพิ<br>เมปานาญการพิ<br>เมปานาญการพิ<br>เมปานาญการพิ<br>เป็นป้านาญการพิ<br>เป็นป้านาญการพิ<br>เป็นประทานาญการพิ<br>เป็นประทางทางทางทางทางทางทางทางทางทางทางทางทางท                                                                                                    | รับ         1 มิ.ค.           ws         Internet Exp           are         กัฐ.           ws         พร.           juli3u         จำน           000         000           000         000           000         000           000         000           000         000           000         000           000         000           000         000           000         000           000         000           000         000           000         000           000         000           000         000           000         000           000         000           000         000           000         000           000         000           000         000           000         000           000         000           000         000           000         000           000         000           000         000           000         000           000         000                                                                                                    | Alorer<br>login      f. 49 × 10<br>login      f. 49 × 10<br>login      f. 49 × 10<br>login      f. 40 × 10<br>login      f. 40 × 10<br>login      login      login      login      login      login      login      login      login      login      login      login      login      login      login      login      login      login      login      login      login      login      login                                                                                                          |                                                                                                    | Image: Safety -           Page -         Safety -           Image: Safety -         Image: Safety -           Image: Safety -         Image: Safety -           Image: Safety - <td< td=""><td>* 10%</td></td<>                                                                                                    | * 10%                                                                                                    |
| art         ๑         ๑         ๑         ๑         ๓         ๓         ๓         ๓         ๓         ๓         ๓         ๓         ๓         ๓         ๓         ๓         ๓         ๓         ๓         ๓         ๓         ๓         ๓         ๓         ๓         ๓         ๓         ๓         ๓         ๓         ๓         ๓         ๓         ๓         ๓         ๓         ๓         ๓         ๓         ๓         ๓         ๓         ๓         ๓         ๓         ๓         ๓         ๓         ๓         ๓         ๓         ๓         ๓         ๓         ๓         ๓         ๓         ๓         ๓         ๓         ๓         ๓         ๓         ๓         ๓         ๓         ๓         ๓         ๓         ๓         ๓         ๓         ๓         ๓         ๓         ๓         ๓         ๓         ๓         ๓         ๓         ๓         ๓         ๓         ๓         ๓         ๓         ๓         ๓         ๓         ๓         ๓         ๓         ๓         ๓         ๓         ๓         ๓         ๓         ๓         ๓         ๓         ๓         ๓         ๓         ๓                                                                                                    | <sup>2</sup> <u>2</u> ประเภณสาท<br>มุรคล การบริหารสำ<br>6:000//55443:cab2b6<br>cools Help<br>d Stors • <u>2</u> Web Sb<br>สละการบริหารศาสนายนี้<br>สามารถคน จำบ<br>จำบารนคน จำบ<br>จำบารนคน จำบ<br>จำบารนคน จำบ<br>จำบารนคน จำบ<br>จำบารนคน จำบ<br>จำบารนคน จำบ<br>จำบารนคน จำบ<br>จำบารนคน จำบ<br>จำบารนคน จำบ<br>จำบารนคน จำบ<br>จำบารนคน จำบ                                                                                                    | สนเรษสงก <table-cell></table-cell>                                                                                                    | เรียมต่องระบบฐานข้<br>เรียมรังกระวงเริ่ม งมา<br>09673/admin/data_col<br>197578/1974<br>197578/1974<br>197778/19748/1974<br>197778/19748/1974<br>197778/19748/19748/100/1000/1000/1000/1000/1000/1000/100                                                                                                    | <ul> <li>แม่ เป้า Doc</li> <li>เประมาณเสียงเปริมา</li> <li>mpensation_test.i</li> <li>mail Photos</li> <li>Browse</li> <li>แป้น จำนว่า</li> <li>เระดั</li> <li>เระดั</li> <li>เรา</li> <li>เระดั</li> <li>เรา</li> <li>เระดั</li> <li>เรา</li> <li>เรา</li> <li>เระดั</li> <li>เรา</li> <li>เรา</li>     &lt;</ul>                                                                                                    | มทะห2 - Micross<br>เพื่อน - Windo<br>trini/Testing=1<br>Calendar Sh<br>Log In -<br>มีมชานาญการพิ<br>มคน จำน<br>จำน<br>จำน<br>จำน<br>จำน<br>จำน<br>จำน<br>จำน                                                                                                    | รับ         รับ         มีเค           are         กัฐ         รับ         รับ           are         กัฐ         รับ         รับ           รับ         รับ         รับ         รับ           รับ         รับ         รับ         รับ           รับ         รับ         รับ         รับ           รับ         รับ         รับ         รับ           รับ         รับ         รับ         รับ           รับ         รับ         รับ         รับ                                                                                                    | Norer         Iogin         Iogin <tdiogin< td="">         Iogin     &lt;</tdiogin<>                                                                                                    |                                                                                                    |                                                                                                    | * 100%                                                                                                    |
| art         ๑         ๑         ๑         ๑         ๓         ๓         ๓         ๓         ๓         ๓         ๓         ๓         ๓         ๓         ๓         ๓         ๓         ๓         ๓         ๓         ๓         ๓         ๓         ๓         ๓         ๓         ๓         ๓         ๓         ๓         ๓         ๓         ๓         ๓         ๓         ๓         ๓         ๓         ๓         ๓         ๓         ๓         ๓         ๓         ๓         ๓         ๓         ๓         ๓         ๓         ๓         ๓         ๓         ๓         ๓         ๓         ๓         ๓         ๓         ๓         ๓         ๓         ๓         ๓         ๓         ๓         ๓         ๓         ๓         ๓         ๓         ๓         ๓         ๓         ๓         ๓         ๓         ๓         ๓         ๓         ๓         ๓         ๓         ๓         ๓         ๓         ๓         ๓         ๓         ๓         ๓         ๓         ๓         ๓         ๓         ๓         ๓         ๓         ๓         ๓         ๓         ๓         ๓         ๓         ๓         ๓                                                                                                    | <sup>2</sup> (2 ประเภณสาร<br>มุทุคล การบริหารทำ<br>6:0000/954443cab2b6<br>cools Help<br>d Sters • (2) Web Sb<br>d Sters • (2) Web Sb<br>d                                                                                                    | สนเรษสงก <table-cell>     #ภอมนราม-AO5 ภาม     #AS5cd392777(c732</table-cell>                                                                                                    | เรียมเดียงระบบฐานข้           เรียมเดียงระบบฐานข้           เรียมร้างกระบบราชข้           เรียมร้างกระบบราชข้           เรียมร้างกระบบราชข้           เรียมร้างกระบบราชข้           ระดับช้านาญการ           ระดับช้านาญการ                                                                                                    | หมุง         ระงาาณส์ขามจรม           Mail         Photos           Browse         82/3           มเงิน         ระงร           1,080.00         3280.00           1,080.00         3280.00           1,080.00         3280.00           1,080.00         3280.00           1,080.00         3280.00           1,080.00         3280.00           1,080.00         3280.00           1,080.00         3280.00           1,080.00         3280.00           1,080.00         3280.00           1,080.00         3280.00           1,080.00         3280.00           1,080.00         3280.00           1,080.00         3280.00           1,080.00         3280.00           1,080.00         3280.00           1,080.00         3280.00           1,080.00         3280.00           1,080.00         3280.00           1,080.00         3280.00           1,080.00         3280.00           1,080.00         3280.00           1,080.00         3280.00           1,080.00         3280.00           1,080.00         3280.00           1,080                                                                                                    | มทะหร่2 - Micross<br>หร้าง - Windo<br>trini/Testing=1<br>Calender Sh<br>Log In -                                                                                                    | รับ         1 มิ.ค           ws         Internet Exp           are         กัฐ           มี         1           มี         1                                                                                                    | Jorer       Icopin       Lopin       Lopin                                                                                                    | Internet     Internet          | (4)          EN           EN            Page - Safety -           พรรงคุณวุฒิ           จำนวนเงิน           0           0           0           0           0           0           0           0           0           0           0           0           0           0           0           0           0           0           0           0           0           0           0           0           0           0           0           0           0           0           0           0           0           0           0           0           0           0           0           0           0           0           0           0           0           0 <t< td=""><td>* 10%</td></t<>                                                                                                    | * 10%                                                                                                    |
| art         ๑         ๑         ๑         ๑         ๑         ๑         ๓         ๓         ๓         ๓         ๓         ๓         ๓         ๓         ๓         ๓         ๓         ๓         ๓         ๓         ๓         ๓         ๓         ๓         ๓         ๓         ๓         ๓         ๓         ๓         ๓         ๓         ๓         ๓         ๓         ๓         ๓         ๓         ๓         ๓         ๓         ๓         ๓         ๓         ๓         ๓         ๓         ๓         ๓         ๓         ๓         ๓         ๓         ๓         ๓         ๓         ๓         ๓         ๓         ๓         ๓         ๓         ๓         ๓         ๓         ๓         ๓         ๓         ๓         ๓         ๓         ๓         ๓         ๓         ๓         ๓         ๓         ๓         ๓         ๓         ๓         ๓         ๓         ๓         ๓         ๓         ๓         ๓         ๓         ๓         ๓         ๓         ๓         ๓         ๓         ๓         ๓         ๓         ๓         ๓         ๓         ๓         ๓         ๓         ๓         ๓                                                                                                    | <sup>2</sup> (2 ประเภณสาท<br>มุษคล การบริหารสำ<br>46 0000/95443cab2b6<br>ools Help<br>d Stess (2) Web Sl<br>สละการบริหารศาลอนแ<br>ระดับปฏิบัติการ<br>ระดับปฏิบัติการ<br>ระดิม<br>ระดิม<br>ระดู ระดู ระดู ระดู ระดู ระดู ระดิม<br>ระดิม<br>ระกรรรรร<br>ระดิม<br>ระกร<br>ระกร<br>ระกร<br>ระดิม<br>ระกร<br>ระดิม<br>ระกร<br>ระดิม<br>ระกร<br>ระกร<br>ระ | สนเรษสงก <table-cell>     #ภอมนราม - AO5 กาง     #ร5cd392777(c732     *********************************</table-cell>                                                                                                    | เรียมต่องระบบฐานขั<br>1973 ริงกรรวงเริ่มงบบ<br>1973 ริงกรรวงเริ่มงบบ<br>1973 ริงกรรวงเริ่มงบบ<br>1973 ริงกรรวงเริ่มงบบ<br>1973 ระดับข้านาญการ<br>1975 ระดับข้านาญการ<br>1975 ระดาบข้านาญการ<br>1975 ระดาบที่ 1975 ระดาบข้านาญการ<br>1975                                                                                                    | ເຊຸງ         ເຊັງ Doc           ປັງສະຫາດແຕ່ເປັນເຈົ້າມູ່            Mail         Photos           Browse            1000            1000            10000            10000            10000            10000            10000            10000            10000            10000            10000            10000            10000            10000            10000            10000            10000            10000            10000            10000            10000            10000            10000            10000            10000            10000            10000            10000            10000            10000 </td <td>มาตะห2 - Micross<br/>เพื่อน - Windo<br/>tmi?Testing=1<br/>Calendar Sh<br/>Log In -<br/>มีมช้านาญการพิ<br/>เคน จำน<br/>ว่าน<br/>ว่าน<br/>จำนาว<br/>เมช้านาญการพิ<br/>เคน จำน<br/>จำนาว<br/>จำนาว<br/>จำนา<br/>จำนาว<br/>จำนาว<br/>จำนาว<br/>จำนาว<br/>จำนาว<br/>จำนาว<br/>จำนาว<br/>จำนาว<br/>จำนาว<br/>จำนาว<br/>จำนาว<br/>จำนาว<br/>จำนาว<br/>จำนาว<br/>จำนา<br/>จำนาว<br/>จำนาว<br/>จำนา<br/>จำนาว<br/>จำนาว<br/>จำนาว<br/>จำนาว<br/>จำนาว<br/>จำนาว<br/>จำนาว<br/>จำนาว<br/>จำนาว<br/>จำนาว<br/>จำนา<br/>จำนาว<br/>จำนาว<br/>จำนาว<br/>จำนา<br/>จำนาว<br/>จำนาว<br/>จำนาว<br/>จานาว<br/>จำนาว<br/>จำนาว<br/>จานาว<br/>จำนาว<br/>จำนาว<br/>จานาว<br/>จานาว<br/>จำนาว<br/>จำนาว<br/>จำนาว<br/>จำนาว<br/>จำนาว<br/>จำนาว<br/>จำนาว<br/>จานาว<br/>จำนาว<br/>จำนาว<br/>จำนาว<br/>จำนาว<br/>จำนาว<br/>จำนาว<br/>จำนาว<br/>จำนา<br/>จำนาว<br/>จำนาว<br/>จำนาว<br/>จำนาว<br/>จำนาว<br/>จำนาว<br/>จาน<br/>จำนา<br/>จำนา<br/>จาน<br/>จำนาว<br/>จาน<br/>จา<br/>จานาว<br/>จาน<br/>จา<br/>จาน<br/>จาน<br/>จา<br/>จาน<br/>จา<br/>จาน<br/>จา<br/>จา<br/>จา<br/>จา<br/>จา<br/>จา<br/>จา<br/>จา<br/>จา<br/>จา<br/>จา<br/>จา<br/>จา</td> <td>รัง               1             1</td> <td>λlorer           Login           Login</td> <td>Internet     Internet     Internet</td> <td>ชัญ จ           EN         6           Page - Safety -           พรรงคุณวูมิ           จำนวนเงิน           ๑           ๑           ๑           ๑           ๑           ๑           ๑           ๑           ๑           ๑           ๑           ๑           ๑           ๑           ๑           ๑           ๑           ๑           ๑           ๑           ๑           ๑           ๑           ๑           ๑           ๑           ๑           ๑           ๑           ๑           ๑           ๑           ๑           ๑           ๑           ๑           ๑           ๑           ๑           ๑           ๑           ๑           ๑           ๑           ๑           ๑           ๑</td> <td>•••     100%       •••     ••       •••     ••       •••     ••       •••     ••       •••     ••</td>                                                                                                    | มาตะห2 - Micross<br>เพื่อน - Windo<br>tmi?Testing=1<br>Calendar Sh<br>Log In -<br>มีมช้านาญการพิ<br>เคน จำน<br>ว่าน<br>ว่าน<br>จำนาว<br>เมช้านาญการพิ<br>เคน จำน<br>จำนาว<br>จำนาว<br>จำนา<br>จำนาว<br>จำนาว<br>จำนาว<br>จำนาว<br>จำนาว<br>จำนาว<br>จำนาว<br>จำนาว<br>จำนาว<br>จำนาว<br>จำนาว<br>จำนาว<br>จำนาว<br>จำนาว<br>จำนา<br>จำนาว<br>จำนาว<br>จำนาว<br>จำนาว<br>จำนาว<br>จำนาว<br>จำนาว<br>จำนาว<br>จำนาว<br>จำนาว<br>จำนาว<br>จำนาว<br>จำนาว<br>จำนาว<br>จำนาว<br>จำนาว<br>จำนาว<br>จำนาว<br>จำนาว<br>จำนาว<br>จำนาว<br>จำนาว<br>จำนาว<br>จำนาว<br>จำนาว<br>จำนาว<br>จำนาว<br>จำนาว<br>จำนาว<br>จำนาว<br>จำนา<br>จำนาว<br>จำนาว<br>จำนาว<br>จำนาว<br>จำนาว<br>จำนาว<br>จำนาว<br>จำนาว<br>จำนาว<br>จำนาว<br>จำนา<br>จำนาว<br>จำนาว<br>จำนาว<br>จำนา<br>จำนาว<br>จำนาว<br>จำนาว<br>จานาว<br>จำนาว<br>จำนาว<br>จานาว<br>จำนาว<br>จำนาว<br>จานาว<br>จานาว<br>จำนาว<br>จำนาว<br>จำนาว<br>จำนาว<br>จำนาว<br>จำนาว<br>จำนาว<br>จานาว<br>จำนาว<br>จำนาว<br>จำนาว<br>จำนาว<br>จำนาว<br>จำนาว<br>จำนาว<br>จำนา<br>จำนาว<br>จำนาว<br>จำนาว<br>จำนาว<br>จำนาว<br>จำนาว<br>จาน<br>จำนา<br>จำนา<br>จาน<br>จำนาว<br>จาน<br>จา<br>จานาว<br>จาน<br>จา<br>จาน<br>จาน<br>จา<br>จาน<br>จา<br>จาน<br>จา<br>จา<br>จา<br>จา<br>จา<br>จา<br>จา<br>จา<br>จา<br>จา<br>จา<br>จา<br>จา | รัง               1             1                                                                                                    | λlorer           Login           Login                                                                                                    | Internet     Internet          | ชัญ จ           EN         6           Page - Safety -           พรรงคุณวูมิ           จำนวนเงิน           ๑           ๑           ๑           ๑           ๑           ๑           ๑           ๑           ๑           ๑           ๑           ๑           ๑           ๑           ๑           ๑           ๑           ๑           ๑           ๑           ๑           ๑           ๑           ๑           ๑           ๑           ๑           ๑           ๑           ๑           ๑           ๑           ๑           ๑           ๑           ๑           ๑           ๑           ๑           ๑           ๑           ๑           ๑           ๑           ๑           ๑           ๑                                                                                                    | •••     100%       •••     ••       •••     ••       •••     ••       •••     ••       •••     ••                                                                                                    |
| art         ๑ ๑ ๓           กระเลาระเมากระบบกระบบกระบบกระบบกระบบกระบบกระบบกระบ                                                                                                    | <sup>2</sup> (2 ประเภศมสาท<br>มุรคล การบริหารสำ<br>6 0000/955443cabbb<br>ools Help<br>d Stess • (2) Web Sl<br>สละการบริหารศาลอนแ<br>ระดับปฏิบัติการ<br>ระดับปฏิบัติกา<br>ว่า<br>ว่า<br>ว่า<br>ว่า<br>ว่า<br>ว่า<br>ว่า<br>ว่า<br>ว่า<br>ว่                                                                                                    | สนเรษสงก <table-cell></table-cell>                                                                                                    | เรียมต่องระบบฐานขั<br>15757457231534311<br>157157457231534311<br>157157457231534311<br>15715745731534311<br>1571574574<br>1571574574<br>1571574<br>1571574<br>157157                                                                                                    | ເຊຸງ         ເຊັງ Doc           ປາຂອງ ຄະແດ້ດາ ແຕ່ດາ ເຮົາເປັງ         ອາຊາດແດ້ດາ ແຕ່ດາ ເຮົາເປັງ           Mail         Photos           Browse         ອາຊາດ           ແລ້ມ         ອະຊາດ           1,5000         ອາຊາດ           1,5000         ອາຊາດ                                                                                                    | มาตะห2 - Micross  มาตะห2 - Micross  มาตะห2 - Micross  มาตะห2 - Micross  Calendar Sh  Log In -                                                                                                    | เสม         รังคง           are         รังคง           เสม         รังคง           เสม         รังคง           วนเงิน         รังคง           วนเงิน         รังคง           วนเงิน         รังคง           วนเงิน         รังคง           วนเงิน         รังคง           วนเงิน         รังคง           วนเงิน         รังคง           วนเงิน         รังคง           วนเงิน         รังคง           วนเงิน         รังคง           วนเงิน         รังคง           ระ         รังคง           ระ         รังคง           ระ         ระ           ระ         ระ           ระ         ระ           ระ         ระ           ระ         ระ           ระ         ระ           ระ         ระ           ระ         ระ           ระ         ระ           ระ         ระ           ระ         ระ           ระ         ระ           ระ         ระ           ระ         ระ                                                                                                    | Jorer           Jogen           Jogen<                                                                                                    |                                                                                                    |                                                                                                    | •••     100%       •••     ••       •••     ••       •••     ••       •••     ••       •••     ••       •••     ••                                                                                                    |
| art         ๑ ๑ ๓           กระเกาะสามารถาราชายากร           กระเกาะสามารถาราชายากร           ๑ ๓ ๓           ๑ ๓ ๓           ๑ ๓ ๓           ๑ ๓ ๓           ๑ ๓ ๓           ๑ ๓ ๓           ๑ ๓ ๓           ๑ ๓ ๓           ๑ ๓ ๓           ๑ ๓ ๓           ๑ ๓ ๓           ๑ ๓ ๓           ๑ ๓ ๓           ๑ ๓ ๓           ๑ ๓ ๓           ๑ ๓ ๓           ๑ ๓ ๓           ๑ ๓ ๓           ๑ ๓ ๓           ๑ ๓ ๓           ๑ ๓ ๓           ๑ ๓ ๓           ๑ ๓ ๓           ๑ ๓ ๓           ๓ ๓ ๓           ๑ ๓ ๓           ๓ ๓ ๓           ๑ ๓ ๓           ๓ ๓ ๓           ๓ ๓ ๓           ๓ ๓ ๓           ๓ ๓ ๓           ๓ ๓ ๓           ๓ ๓ ๓           ๓ ๓ ๓           ๓ ๓ ๓           ๓ ๓ ๓           ๓ ๓ ๓           ๓ ๓ ๓           ๓ ๓ ๓           ๓ ๓ ๓           ๓ ๓ ๓           ๓ ๓ ๓           ๓ ๓ ๓                                                                                                    | <sup>2</sup> (2 ประเภณสาท<br>มุเคล การบริหารทำ<br>มุเคล การบริหารทำ<br>มุเคล การบริหารทำ<br>เองอย/เรรง43cab2b6<br>ools Help<br>d Stes • (2) Web St<br>สามานคน ร่าน<br>ระดับปฏิบัติกา<br>ระดับปฏิบัติกา<br>ระดับปิบิติกา<br>ระดับปิบิติกา<br>ระดับปิบิติกา<br>ระดับปิบิติกา<br>ระดับปิบิติกา<br>ระดับปิบิติกา<br>ระดิบิติกา<br>ระดับปิบิติกา<br>ระดิบิติกา<br>ระดับปิบิติกา<br>ระดิบิติกา<br>ระดับปิบิติกา<br>ระดิบิติกา<br>ระดิา<br>ระดิบิติกา<br>ระดิา<br>ระดิบิติกา<br>ระดิบ                                                                                     | atusyato                                                                                                    | เรียมต่องระบบฐานขั<br>1575745724534311<br>1575745724534311<br>1575745724534311<br>157574574534311<br>1576745<br>1576745<br>1576745<br>1576745<br>1576745<br>1577745<br>15777745<br>15777745<br>1577774<br>1577774<br>1577774<br>1577774<br>1577774<br>1577774<br>15777777777777777777777777777777777777                                                                                                    | หมุง         ระดับ Doc           ประมาณสังหาริม         ระดับระมาณสังหาริม           Mail         Photos           มิเงิน         ระดับ           มเงิน         ระดับ           1.000         ระดับ           1.000         ระดับ           1.0000         ระดับ           1.0000 <td< td=""><td>มทศา2 - Micross<br/>เพิ่งห - Windo<br/>tmi?Testing=1<br/>Calendar Sh<br/>Log In -<br/>มีมช่านาญการหิ<br/>แคน จำน<br/>จำน<br/>จำน<br/>จำน<br/>จำน<br/>จำน<br/>จำน<br/>จำน<br/>จำน<br/>จำน</td><td>หัง              <ul> <li>พระ Internet Exp</li> <li>พระ Internet Exp</li></ul></td><td>β         β         φ         φ</td><td></td><td>Image: Safety +           Page +         Safety +           Image: Safety +           Image: Safety +</td><td>••     100%       ••     ••       ••     ••       ••     ••       ••     ••       ••     ••       ••     ••       ••     ••       ••     ••       ••     ••       ••     ••       ••     ••       ••     ••       ••     ••       ••     ••       ••     ••       ••     ••       ••     ••       ••     ••       ••     ••       ••     ••       ••     ••       ••     ••       ••     ••       ••     ••       ••     ••       ••     ••       ••     ••       ••     ••       ••     ••       ••     ••       ••     ••       ••     ••       ••     ••       ••     ••       ••     ••       ••     ••       ••     ••       ••     ••       ••     ••       ••     ••       ••     ••       ••     ••       ••</td></td<>                                                                                                    | มทศา2 - Micross<br>เพิ่งห - Windo<br>tmi?Testing=1<br>Calendar Sh<br>Log In -<br>มีมช่านาญการหิ<br>แคน จำน<br>จำน<br>จำน<br>จำน<br>จำน<br>จำน<br>จำน<br>จำน<br>จำน<br>จำน                                                                                                    | หัง <ul> <li>พระ Internet Exp</li> <li>พระ Internet Exp</li></ul>                                                                                                    | β         β         φ         φ                                                                                                    |                                                                                                    | Image: Safety +           Page +         Safety +           Image: Safety +           Image: Safety +                                                                                                    | ••     100%       ••     ••       ••     ••       ••     ••       ••     ••       ••     ••       ••     ••       ••     ••       ••     ••       ••     ••       ••     ••       ••     ••       ••     ••       ••     ••       ••     ••       ••     ••       ••     ••       ••     ••       ••     ••       ••     ••       ••     ••       ••     ••       ••     ••       ••     ••       ••     ••       ••     ••       ••     ••       ••     ••       ••     ••       ••     ••       ••     ••       ••     ••       ••     ••       ••     ••       ••     ••       ••     ••       ••     ••       ••     ••       ••     ••       ••     ••       ••     ••       ••     ••       ••     ••       •• |
| art         ๑ ๑ ๓           กระเกาะสามารถาราชายากร           กระเกาะสามารถาราชายากร           ๑ ๓ ๓           ๑ ๓ ๓           ๑ ๓ ๓           ๑ ๓ ๓           ๑ ๓ ๓           ๑ ๓ ๓           ๑ ๓ ๓           ๑ ๓ ๓           ๑ ๓ ๓           ๑ ๓ ๓           ๑ ๓ ๓           ๑ ๓ ๓           ๑ ๓ ๓           ๑ ๓ ๓           ๑ ๓ ๓           ๑ ๓ ๓           ๑ ๓ ๓           ๑ ๓ ๓           ๑ ๓ ๓           ๑ ๓ ๓           ๑ ๓ ๓           ๑ ๓ ๓           ๑ ๓ ๓           ๑ ๓ ๓           ๓ ๓ ๓           ๓ ๓ ๓           ๓ ๓ ๓           ๓ ๓ ๓           ๓ ๓ ๓           ๓ ๓ ๓           ๓ ๓ ๓           ๓ ๓ ๓           ๓ ๓ ๓           ๓ ๓ ๓           ๓ ๓ ๓           ๓ ๓ ๓           ๓ ๓ ๓           ๓ ๓ ๓           ๓ ๓ ๓ ๓           ๓ ๓ ๓ ๓           ๓ ๓ ๓ ๓           ๓ ๓ ๓ ๓ ๓           ๓ ๓ ๓ ๓           ๓ ๓ ๓ ๓ ๓ ๓ </td <td><sup>2</sup> (2 ประเภณสาท<br/>มุเคล การบริหารทำ<br/>มุเคล การบริหารทำ<br/>มุเคล การบริหารทำ<br/>เองอย/เรรงสารเองประ<br/>องไป Help<br/>องประการบริหารทำลอบแ<br/>ระดับปฏิบัติกา<br/>ระดับปฏิบัติกา<br/>ระดูระดิ<br/>ระดับปฏิบัติกา<br/>ระดูระดิ<br/>ระดับปฏิบัติกา<br/>ระดูระดิ<br/>ระดิ<br/>ระดูระดิ<br/>ระดิ<br/>ระดิ<br/>ระดิ<br/>ระดิ<br/>ระดิ<br/>ระดิ<br/>ระดิ</td> <td>atusyato</td> <td>  เส้อมต่องระบบฐานข้<br/>  เรือมต่องระบบฐานข้<br/>เราะ รี่งการวงเริ่มงบบ<br/>confid 3 admin/data_cc<br/>at's New Profile<br/>- ↓<br/>- ↓<br/>- ↓<br/>- ↓<br/>- ↓<br/>- ↓<br/>- ↓<br/>- ↓</td> <td>หมุง         ເชิง Doc           ประมาณสังหาริม         ระดัง           Mail         Photos           Browse         -           มเงิน         ระดัง           1.000         -           1.000         -           1.000         -           1.000         -           1.0000         -           1.0000         -           1.0000         -           1.0000         -           1.0000         -           1.0000         -           1.0000         -           1.0000         -           1.0000         -           1.0000         -           1.0000         -           1.0000         -           1.0000         -           1.0000         -           1.0000         -           0.000         -           0.000         -           0.000         -           0.000         -           0.000         -           0.000         -           0.000         -           0.000         -           0.000         -&lt;</td> <td>มทุกรา2 - Micross<br/>เพิ่งห - Windo<br/>tmi?Testing=1<br/>Calendar Sh<br/>Log in -<br/>มีมช่านาญการหิ<br/>แคน จำน<br/>จำน<br/>จำน<br/>จำน<br/>จำน<br/>จำน<br/>จำน<br/>จำน<br/>จำน<br/>จำน</td> <td>หัง              <ul> <li>พระ Internet Exp</li> <li>พระ Internet Exp</li></ul></td> <td>Alorer<br/>Alorer<br/>Cogin Control<br/>Scoute<br/>Scoute</td> <td>Internet     Internet     Internet</td> <td><ul> <li>▲ →</li> <li>EN</li> <li>Page - Safety -</li> <li>Page - Safety -</li> <li>Page -</li> <li>Page -</li> <li>Page -</li> <li>Page -</li> <li>Page -</li> <li>Page -</li> <li>Page -</li> <li>Page -</li> <li>Page -</li> <li>Page -</li> <li>Page -</li> <li>Page -</li> <li>Page -</li> <li>Page -</li> <li>Page -</li> <li>Page -</li> <li>Page -</li> <li>Page -</li></ul></td> <td>••     100%       ••     ••       ••     ••       ••     ••       ••     ••       ••     ••       ••     ••       ••     ••       ••     ••       ••     ••       ••     ••       ••     ••       ••     ••       ••     ••       ••     ••       ••     ••       ••     ••       ••     ••       ••     ••       ••     ••       ••     ••       ••     ••       ••     ••       ••     ••       ••     ••       ••     ••       ••     ••       ••     ••       ••     ••       ••     ••       ••     ••       ••     ••       ••     ••       ••     ••       ••     ••       ••     ••       ••     ••       ••     ••       ••     ••       ••     ••       ••     ••       ••     ••       ••     ••       ••</td> | <sup>2</sup> (2 ประเภณสาท<br>มุเคล การบริหารทำ<br>มุเคล การบริหารทำ<br>มุเคล การบริหารทำ<br>เองอย/เรรงสารเองประ<br>องไป Help<br>องประการบริหารทำลอบแ<br>ระดับปฏิบัติกา<br>ระดับปฏิบัติกา<br>ระดูระดิ<br>ระดับปฏิบัติกา<br>ระดูระดิ<br>ระดับปฏิบัติกา<br>ระดูระดิ<br>ระดิ<br>ระดูระดิ<br>ระดิ<br>ระดิ<br>ระดิ<br>ระดิ<br>ระดิ<br>ระดิ<br>ระดิ                                                                                                    | atusyato                                                                                                    | เส้อมต่องระบบฐานข้<br>  เรือมต่องระบบฐานข้<br>เราะ รี่งการวงเริ่มงบบ<br>confid 3 admin/data_cc<br>at's New Profile<br>- ↓<br>- ↓<br>- ↓<br>- ↓<br>- ↓<br>- ↓<br>- ↓<br>- ↓                                                                                                    | หมุง         ເชิง Doc           ประมาณสังหาริม         ระดัง           Mail         Photos           Browse         -           มเงิน         ระดัง           1.000         -           1.000         -           1.000         -           1.000         -           1.0000         -           1.0000         -           1.0000         -           1.0000         -           1.0000         -           1.0000         -           1.0000         -           1.0000         -           1.0000         -           1.0000         -           1.0000         -           1.0000         -           1.0000         -           1.0000         -           1.0000         -           0.000         -           0.000         -           0.000         -           0.000         -           0.000         -           0.000         -           0.000         -           0.000         -           0.000         -<                                                                                                    | มทุกรา2 - Micross<br>เพิ่งห - Windo<br>tmi?Testing=1<br>Calendar Sh<br>Log in -<br>มีมช่านาญการหิ<br>แคน จำน<br>จำน<br>จำน<br>จำน<br>จำน<br>จำน<br>จำน<br>จำน<br>จำน<br>จำน                                                                                                    | หัง <ul> <li>พระ Internet Exp</li> <li>พระ Internet Exp</li></ul>                                                                                                    | Alorer<br>Alorer<br>Cogin Control<br>Scoute<br>Scoute | Internet     Internet          | <ul> <li>▲ →</li> <li>EN</li> <li>Page - Safety -</li> <li>Page - Safety -</li> <li>Page -</li> <li>Page -</li> <li>Page -</li> <li>Page -</li> <li>Page -</li> <li>Page -</li> <li>Page -</li> <li>Page -</li> <li>Page -</li> <li>Page -</li> <li>Page -</li> <li>Page -</li> <li>Page -</li> <li>Page -</li> <li>Page -</li> <li>Page -</li> <li>Page -</li> <li>Page -</li></ul> | ••     100%       ••     ••       ••     ••       ••     ••       ••     ••       ••     ••       ••     ••       ••     ••       ••     ••       ••     ••       ••     ••       ••     ••       ••     ••       ••     ••       ••     ••       ••     ••       ••     ••       ••     ••       ••     ••       ••     ••       ••     ••       ••     ••       ••     ••       ••     ••       ••     ••       ••     ••       ••     ••       ••     ••       ••     ••       ••     ••       ••     ••       ••     ••       ••     ••       ••     ••       ••     ••       ••     ••       ••     ••       ••     ••       ••     ••       ••     ••       ••     ••       ••     ••       ••     ••       •• |
| ant         ๑ ๑ ๓           กระเลาะสุมเทศ ทรัพยากร           กระเลาะสุมเทศ ทรัพยากร           ๑ ๓           ๑ ๓           ๑ ๓           ๑ ๓           ๑ ๓           ๑ ๓           ๑ ๓           ๑ ๓           ๑ ๓           ๑ ๓           ๑ ๓           ๑ ๓           ๑ ๓           ๑ ๓           ๑ ๓           ๑ ๓           ๑ ๓           ๑ ๓           ๑ ๓           ๑ ๓           ๑ ๓           ๑ ๓           ๑ ๓           ๑ ๓           ๑ ๓           ๓ ๓           ๑ ๓           ๑ ๓           ๓ ๓           ๓ ๓           ๓ ๓           ๓ ๓           ๓ ๓           ๓ ๓           ๓ ๓           ๓           ๓           ๓           ๓           ๓           ๓           ๓           ๓           ๓           ๓           ๓           ๓ <t< td=""><td><sup>2</sup> (2 ประเภณสา<br/>มุเคล การบริหารทำ<br/>มุเคล การบริหารทำ<br/>มุเคล การบริหารทำ<br/>องไป Help<br/>d Stes • (2) Web Sl<br/>d Stes • (2) Web Sl<br/>d</td><td>สนเรษสง <table-row></table-row></td><td>  เส้ณแต่งระบบฐานขึ้<br/>  เร็ณแต่งระบบฐานขึ้<br/>เรมริวงเริ่มงบบ<br/>colf/3/admin/data_cc<br/>at's New Profile<br/>-  <br/>-  <br/>-  <br/>-  <br/>-  <br/>-  <br/>-  <br/>-  </td><td><ul> <li>แจ้ม</li> <li>เจ้า Doc</li> <li>เจ้า Doc</li></ul></td><td>มทศามั2 - Micross<br/>เพิ่งม - Windo<br/>tmi?Testing=1<br/>Calendar Sh<br/>Log In -<br/>มีมช่วนาญการที<br/>แคน จำน<br/>จำน<br/>จำน<br/>จำน<br/>จำน<br/>จำน<br/>จำน<br/>จำน</td><td>ห้         เชีย 1 มั.ค)           ws Internet Exp           are         เชีย           เฮเย         เชีย           วนเงิน         เจ้าน           วนเงิน         เจ้าน           วนเงิน         เจ้าน           วงเงิน         เจ้าน           วงเงิน         เจ้าน           เมือง         -           เมือง         -</td><td>Alorer<br/>Alorer<br/>Alogin Alogin Alogin<br/>secondariant<br/>secondariant<br/>secondari<br/>secondariant<br/>secondariant<br/>secondariant<br/>secondari</td><td>Internet           Internet           &lt;</td><td>Image: Safety -           Page - Safety -           Image: Safety -           Image: Safety -</td><td>••••••••••••••••••••••••••••••••••••</td></t<>                                                                                                    | <sup>2</sup> (2 ประเภณสา<br>มุเคล การบริหารทำ<br>มุเคล การบริหารทำ<br>มุเคล การบริหารทำ<br>องไป Help<br>d Stes • (2) Web Sl<br>d Stes • (2) Web Sl<br>d                                                                                                    | สนเรษสง <table-row></table-row>                                                                                                    | เส้ณแต่งระบบฐานขึ้<br>  เร็ณแต่งระบบฐานขึ้<br>เรมริวงเริ่มงบบ<br>colf/3/admin/data_cc<br>at's New Profile<br>-  <br>-  <br>-  <br>-  <br>-  <br>-  <br>-  <br>-                                                                                                    | <ul> <li>แจ้ม</li> <li>เจ้า Doc</li> <li>เจ้า Doc</li></ul>                                                                                                    | มทศามั2 - Micross<br>เพิ่งม - Windo<br>tmi?Testing=1<br>Calendar Sh<br>Log In -<br>มีมช่วนาญการที<br>แคน จำน<br>จำน<br>จำน<br>จำน<br>จำน<br>จำน<br>จำน<br>จำน                                                                                                    | ห้         เชีย 1 มั.ค)           ws Internet Exp           are         เชีย           เฮเย         เชีย           วนเงิน         เจ้าน           วนเงิน         เจ้าน           วนเงิน         เจ้าน           วงเงิน         เจ้าน           วงเงิน         เจ้าน           เมือง         -           เมือง         -                                                                                                    | Alorer<br>Alorer<br>Alogin Alogin Alogin<br>secondariant<br>secondariant<br>secondari<br>secondariant<br>secondariant<br>secondariant<br>secondari                                                                                                    | Internet           Internet           <                                                                                                    | Image: Safety -           Page - Safety -           Image: Safety -           Image: Safety -                                                                                                    | ••••••••••••••••••••••••••••••••••••                                                                                                    |

| <ul> <li></li></ul>                                                                                                    | Chancel         Image         Comme         Comme         <                                                                                                    | dows Live    |                       | <b>P</b> •         | Vhat's New Pro | file Mail | Photos      | Calendar 9   | hare 💦         |           |              |                       |                 |  |
|----------------------------------------------------------------------------------------------------|----------------------------------------------------------------------------------------------------|--------------|-----------------------|--------------------|----------------|-----------|-------------|--------------|----------------|-----------|--------------|-----------------------|-----------------|--|
|                                                                                                    | Image       Supposed Stos +        Web Sto Galey +         Image       Supposed Stos +        Web Sto Galey +         Image       Image       Ima                                                                                                    | shared -     |                       | ;                  | -              |           | Browse      | Log In +     | <b>1</b>       | 🕒 🚮 Login | 🗐 - 🖸 🛈      | iin .977 🔻 🛞          | •               |  |
| Image: Control of Control of Contr                                                                                                    | เมษายางการและการแล้วการร่างออนและ       เมษายางการร่างระล่างออนและ       เมษายางการร่างระล่างออนและ       เมษายางการร่างระล่างออนและ       เมษายางการร่างระล่างออนและ         เป็รระงามสำนวยการ       เประเงามน์โหาร         ระดับส่วน       ระดับส่วน       ระดับส่วน       ระดับส่วน         เประเงามน์โหาร       เประเงามน์โหาร         ระดับส่วน       ระดับส่วน       ระดับส่วน         เประเงามน์โหาร       เประเงามน์โหาร         ระดับส่วน       ระดับส่วน       ระดับส่วน         เประเงามน์โหาร       ระดับส่วน         เประเงามน์โหาร       ระดับส่วง         เประเงามน์โหาร       ระดับส่วง         เประเงามน์โหาร       ระดับส่วง         เประเงามน์โหาร       ระดับส่วง         เประเงามน์โหาร       ระดับส่วง         เประเงามน์โหาร       ระดับส่วง         เประเงกมน์โหาร       ระดับส่วง         เประเงกมน์โหาร       ระดับส่วง         เประเงกมน์โหาร       ระดับส่วง         เประเงกมน์โหาร       ระดับส่วง         เประเงกมน์โหาร       เประเงกมน์โหาร         เประเงกมน์โหาร       เประเงกมน์โหาร         เประเงกมน์โหาร       เประเงกมน์โหาร         เประเงกมน์โหาร       เประเงกมน์โหาร         เประเงกมน์โหาร       เประเงกมน์โหาร         เประเงกมน์โหาร                                                                                                    | A P Sugge    | etad Sitae 👻 🔊 Wa     | ah Sline Gallery 💌 |                |           |             |              |                |           |              |                       |                 |  |
|                                                                                                    | สมแหล่านขนางคนอนแกง          เมษายาการเริ่มเล่น       1       2000       3       1.400       000       000       000         เป็น       1       24000       2       6000       000       000       000         เป็น       7       20000       13       00000       3       13600       000       000         เป็น       7       20000       13       00000       3       13600       000       000         เป็น       7       20000       13       00000       3       13600       000       000         เป็น       55010       55010       55010       55010       55010       55010       55010       55010         เป็น       51010       51010       51010       51010       51010       51010       55000       5000       5000         เป็น       51010       51010       51010       51010       51010       5000       5000       5000       5000       5000       5000       5000       5000       5000       5000       5000       5000       5000       5000       5000       5000       5000       5000       5000       5000       5000       5000       5000       5000       50000                                                                                                    | 100 💽 200990 | 3000 3003 · •         |                    |                |           |             |              |                |           | <b>A</b> • 5 |                       | Dago - Safetu - |  |
| พอใช้ 2       3000       3       14000       3000       000       000       000         รวม       7       3000       3       16000       000       000       000       000         ประเภทมสำนวยการ       1       3000       3       16000       000       000       000       000         ประเภทมสำนวยการ       1       5       5       5       5       5       5       5       5       5       5       5       5       5       5       5       5       5       5       5       5       5       5       5       5       5       5       5       5       5       5       5       5       5       5       5       5       5       5       5       5       5       5       5       5       5       5       5       5       5       5       5       5       5       5       5       5       5       5       5       5       5       5       5       5       5       5       5       5       5       5       5       5       5       5       5       5       5       5       5       5       5       5       5 <td>พลไข้ 2       1       3000       3       14400       000       000       000       000         5711       1       2400       2       6000       3       14600       000       000       000         5711       7       25000       13       040000       3       14600       000       000       000         5711       7       25000       13       040000       3       14600       000       000       000         5711       7       25000       13       040000       3       14600       000       000       000       000       000       000       000       000       000       000       000       000       000       000       000       000       000       000       000       000       000       000       000       000       000       000       000       000       000       000       000       000       000       000       000       000       000       000       000       000       000       000       000       000       000       000       000       000       000       000       000       000       000       0000       000       0000<!--</td--><td></td><td>Thera-U ana an ing</td><td></td><td></td><td></td><td>1</td><td></td><td></td><td></td><td></td><td></td><td>rage · Sarecy ·</td></td>                                                                                                    | พลไข้ 2       1       3000       3       14400       000       000       000       000         5711       1       2400       2       6000       3       14600       000       000       000         5711       7       25000       13       040000       3       14600       000       000       000         5711       7       25000       13       040000       3       14600       000       000       000         5711       7       25000       13       040000       3       14600       000       000       000       000       000       000       000       000       000       000       000       000       000       000       000       000       000       000       000       000       000       000       000       000       000       000       000       000       000       000       000       000       000       000       000       000       000       000       000       000       000       000       000       000       000       000       000       000       000       000       000       000       000       0000       000       0000 </td <td></td> <td>Thera-U ana an ing</td> <td></td> <td></td> <td></td> <td>1</td> <td></td> <td></td> <td></td> <td></td> <td></td> <td>rage · Sarecy ·</td>                                                                                                    |              | Thera-U ana an ing    |                    |                |           | 1           |              |                |           |              |                       | rage · Sarecy · |  |
| พลใช้ 1     3     3600     3     1600     000       รรม     7     3800     16     1000     000       ประเภทมสำนวนการ     ประเภทมสำนวนเริ่มเร       รรคับ     รรคับส่ง     รรคับส่ง       สังหมา     ร้านวนเลน     ร้านวนเลน       สังหมา     1000     000     สังหมา       สังหมา     1000     000     สังหมา       สังหมา     1000     000     สังหมา       สังหา     000     6564     000       สังหา     000     6564     000       สังหา     000     6564     000       สังหา     000     6564     000       สังหา     000     6564     000       สังหา     000     657     000       สังหา     000     657     000       สังหา     000     657     000       สังหา     000     657     000       สังหา     000     000     573                                                                                                    | Na โช 1 1 2000 2 0000 3 15000 000 000 000       1     1     2000 2 000 000     000     000       1     7     35000 10     15000 10     000     000       1     7     35000 10     10000 10     10000       1     1     1     1     1     1     1       1     1     1     1     1     1     1       1     1     1     1     1     1     1       1     1     1     1     1     1     1       1     1     1     1     1     1     1       1     1     1     1     1     1     1       1     1     1     1     1     1     1       1     1     1     1     1     1     1       1     1     1     1     1     1     1       1     1     1     1     1     1     1       1     1     1     1     1     1     1       1     1     1     1     1     1     1       1     1     1     1     1     1     1       1     1     1     1     1     1 <td>พอใช้ 2</td> <td>1</td> <td>310.00</td> <td>3</td> <td>1,440.00</td> <td>i)</td> <td></td> <td>0.00</td> <td></td> <td>0</td> <td>00</td> <td>0.00</td>                                                                                                    | พอใช้ 2      | 1                     | 310.00             | 3              | 1,440.00  | i)          |              | 0.00           |           | 0            | 00                    | 0.00            |  |
| รรม     7     38000     15     1000000     3     158000     0.000       ประเภทสำนวนอกร     ประเภทสำนวนเดิน     ระดับสุ่ง     ระดับสุ่ง     ระดับสุ่ง     ระดับสุ่ง       ร้านวนคน     รำนวนอน     ร่านวนอน     ระดับสุ่ง     ระดับสุ่ง     ระดับสุ่ง       สิ่งต่น 1     0.000     0.000     สิ่งต่น 1     0.000     1       สิ่งต่น 1     0.000     3     สิ่งต่น 1     0.000     1       สิ่งต่น 1     0.000     สิ่งต่น 1     0.000     สิ่งต่น 1     0.000       สิ่งต่น 1     0.000     3     สิ่งทา 1     0.000     3       สิ่งทา 1     0.000     3     3     1     0.000       สิ่งทา 1     0.000     สิ่งทา 1     0.000     3       สิ่งทา 1     0.000     สิ่งทา 1     0.000     สิ่งทา 1       สิ่งทา 1     0.000     สิ่งทา 1     0.000     3       สิ่งที่ 1     0.000     สิ่งทา 1     0.000     3       พอใช้ 2     0.000     สิ่งทา 1     0.000     3       พอใช้ 1     0.000     สิ่งทา 1     0.000     3       พอใช้ 1     0.000     สิ่งทา 1     0.000     3       พอใช้ 1     0.000     3     3     3       พอใช้ 1     <                                                                                                    | รรณ         7         5000         13         98000         3         1500         000         000           ประเภทสำนวนการ         ประเภทสำนวนเงิน         ระดับส่ง         ระดับส่ง         ระดับส่ง         ระดับส่ง         ระดับส่ง         ระดับส่ง         ระดับส่ง         ระดับส่ง           สังส่ง 2         000         000         สังสง 2         000         000         000         000         000         000         000         000         000         000         000         000         000         000         000         000         000         000         000         000         000         000         000         000         000         000         000         000         000         000         000         000         000         000         000         000         000         000         000         000         000         000         000         000         000         000         000         000         000         000         000         000         000         000         000         000         000         000         000         000         000         000         000         000         000         0000         000         000         0                                                                                                    | พอใช้ 1      | 1                     | 240.00             | 2              | 620.00    | 1           | 3            | 1,950.00       |           | 0            | 00                    | 0.00            |  |
| ประเภทย้านวยการ         ประเภทย้านารเราะ           ระดับ         ระดับส่น         ระดับสูง         ระดับ         ระดับส่น         ระดับสุง           จำนวนเลน         จำนวนเลน <th< td=""><td>ประเภทสำนายการ         ประเภทสำนายการ           ระดับ         ระดับดัน         ระดับสูง           ระดับ         ระดับดัน         ระดับสูง           สำนวนเคน         สำนวนเงิน         สำนวนเงิน         สำนานเงิน         สำนวนเงิน         สำนานเงิน         สำนานเงิน        &lt;</td><td>รวม</td><td>7</td><td>3,500.00</td><td>13</td><td>10,610.00</td><td></td><td>3</td><td>1,950.00</td><td></td><td>0</td><td>00</td><td>0.00</td></th<>                                                                                                    | ประเภทสำนายการ         ประเภทสำนายการ           ระดับ         ระดับดัน         ระดับสูง           ระดับ         ระดับดัน         ระดับสูง           สำนวนเคน         สำนวนเงิน         สำนวนเงิน         สำนานเงิน         สำนวนเงิน         สำนานเงิน         สำนานเงิน        <                                                                                                    | รวม          | 7                     | 3,500.00           | 13             | 10,610.00 |             | 3            | 1,950.00       |           | 0            | 00                    | 0.00            |  |
| ระดับ         ระดับสูง         ระดับสูง         ระดับสูง           จำนวนเดน         จำนวนเดน         จำนว                                                                                                    | ระดับ         ระดับสูง         ระดับสูง         ระดับสูง         ระดับสูง           สำนวนเงิน         จำนวนเงิน         จำนวนเงิน         จำนวนเงิน         จำนวนเงิน           สัเด่น 2         000         000         สึเด่น 2         000         000           สึเด่น 1         000         000         สึเด่น 1         000         000           สึเก่น 1         000         64.64.2         000         000         000           สึมาก 2         000         000         สึมาก 2         000         000         000           สึมาก 1         000         000         สึมาก 2         000         000         000         000         000         000         000         000         000         000         000         000         000         000         000         000         000         000         000         000         000         000         000         000         000         000         000         000         000         000         000         000         000         000         000         000         000         000         000         000         000         000         000         000         000         000         000         0000<                                                                                                    | ประเภทอำนว   | ยการ                  |                    |                |           |             | ประเภทบริเ   | กร             |           |              |                       |                 |  |
| จำนวนเดิน         จำนวนเดิน        จำนวนเดิน         จำนวนเดิน <t< td=""><td>สำนวนเอน สำนวนเงิน สำนวนเงิน สาน เงิน สาน เงิน สาน สาน เงิน สาน เงิน สาน เงิน สาน เงิน สาน เงิน สาน เงิน สาน เงิน สาน เงิน สาน เงิน สาน เงิน สาน เงิน สาน เงิน สาน เงิน สาน เงิน สาน เงิน สาน เงิน สาน เงิน สาน เงิน สาน เงิน สาน เงิน สาน เงิน สาน เงิน สาน เงิน สาน เงิน สาน เงิน สาน เงิน สาน เงิน สาน เงน สาน เงิน สาน เงิน สาน เงิน สาน เงิน สาน เงิน สาน เงิน สาน เงิน สาน เงิน สาน เงิน สาน เงิน สาน เงิน สาน เงิน สาน เงิน สาน เงิน สาน เงิน สาน เงิน สาน เงิน สาน เงิน สาน เงิน สาน เงิน สาน เงิน สาน เงิน สาน เงิน สาน เงิน สาน เงิน สาน เงิ</td><td>ระดับ</td><td>ระดับ</td><td>ມຕົນ</td><td>5</td><td>ะดับสูง</td><td></td><td>ระดับ</td><td></td><td>ระดับต้น</td><td></td><td>ระด้</td><td colspan="2">ดับสูง</td></t<> | สำนวนเอน สำนวนเงิน สำนวนเงิน สาน เงิน สาน เงิน สาน สาน เงิน สาน เงิน สาน เงิน สาน เงิน สาน เงิน สาน เงิน สาน เงิน สาน เงิน สาน เงิน สาน เงิน สาน เงิน สาน เงิน สาน เงิน สาน เงิน สาน เงิน สาน เงิน สาน เงิน สาน เงิน สาน เงิน สาน เงิน สาน เงิน สาน เงิน สาน เงิน สาน เงิน สาน เงิน สาน เงิน สาน เงิน สาน เงน สาน เงิน สาน เงิน สาน เงิน สาน เงิน สาน เงิน สาน เงิน สาน เงิน สาน เงิน สาน เงิน สาน เงิน สาน เงิน สาน เงิน สาน เงิน สาน เงิน สาน เงิน สาน เงิน สาน เงิน สาน เงิน สาน เงิน สาน เงิน สาน เงิน สาน เงิน สาน เงิน สาน เงิน สาน เงิน สาน เงิ | ระดับ        | ระดับ                 | ມຕົນ               | 5              | ะดับสูง   |             | ระดับ        |                | ระดับต้น  |              | ระด้                  | ดับสูง          |  |
| ลัเด่น 2                                                                                                    | มีเล่น 2 000 000 มีเล่น 2 000 000 มีเล่น 2 000 000 มีเล่น 1 000 000 มีเล่น 1 000 000 มีเล่น 1 000 000 มีเล่น 1 000 000 มีเล่น 1 000 000 มีเล่น 1 000 000 มีเล่น 1 000 000 มีเล่น 1 000 000 มีเล่น 1 000 000 มีมาก 2 000 000 มี 2 000 000 มี 2 000 000 000 มี 2 000 000 000 000 มี 2 000 000 000 000 000 มี 2 000 000 000 000 000 000 000 000 000                                                                                                    |              | จำนวนคน               | จำนวนเงิน          | จำนวนคน        | จ่านว     | วนเงิน      |              | จ่านวเ         | เคน เ     | จ่านวนเงิน   | จำนวนคน               | จำนวนเงิน       |  |
| ดังหัน 1       000       ดังหัน 1       000       ดังหัน 1         ดังกา 2       000       ดังกา 2       000       ดังกา 2         ดังกา 1       000       600       ดังกา 1       000       000         ดังกา 1       000       000       ดังกา 1       000       000         ดังกา 1       000       000       ดังกา 1       000       000         ดังกา 1       000       000       ดังกา 1       000       000         พอใช้ 1       000       000       พอใช้ 1       000       000         พอใช้ 1       000       000       พอใช้ 1       000       000         รรม       000       000       พอใช้ 1       000       000                                                                                                    | แนบบคลอบการบริหารลำลอบแทน                                                                                                    | ดีเด่น 2     |                       | 0.00               |                |           | 0.00        | ดีเด่น 2     |                |           | 0.00         |                       | 0.00            |  |
| ดับกก 2     ๑๐๐     ๑๐๐     ดับก 2     ๑๐๐       ดับก 1     ๑๐๐     ๑๐๐     ดับก 1     ๑๐๐       ดับ 1     ๑๐๐     ๑๐๐     ๑๐       ดับ 1     ๑๐๐     ๑๐๐     ๑๐       พลใช้ 2     ๑๐๐     ๑๐๐     ๑๐       พลใช้ 1     ๑๐๐     ๑๐๐     ๑๐       รวม     ๑๐๐     ๑๐๐     ๑๐๐                                                                                                    | <ul> <li>สัมาก 2</li> <li>๑๐๐๐</li> <li>สัมาก 1</li> <li>๑๐๐๐</li> <li>สัมาก 1</li> <li>๑๐๐๐</li> <li>สัมาก 1</li> <li>๑๐๐๐</li> <li>๑๐๐๐</li> <li>๑๐๐๐</li> <li>๑๐๐๐</li> <li>๑๐๐๐</li> <li>๑๐๐๐</li> <li>๑๐๐๐</li> <li>๑๐๐๐</li> <li>๑๐๐๐</li> <li>๑๐๐๐</li> <li>๑๐๐๐</li> <li>๑๐๐๐</li> <li>๑๐๐๐</li> <li>๑๐๐</li> <li>๑๐๐</li> <li>๑๐๐</li> <li>๑๐๐</li> <li>๑๐๐</li> <li>๑๐๐</li> <li>๑๐๐</li> <li>๑๐๐๐</li> <li>๑๐๐</li> <li>๑๐๐๐</li> <li>๑๐๐</li> <li>๑๐๐</li> <li>๑๐๐</li></ul>                                                                                                    | ดีเด่น 1     |                       | 0.00               |                |           | 0.00        | ดีเด่น 1     |                |           | 0.00         |                       | 0.00            |  |
| ดับกา 1       000       000       ดับกา 1       000       ดับ         ดั 2       000       000       ดั 2       000       000         ดั 1       000       000       ดั 1       000       000         พอใช้ 2       000       000       พอใช้ 1       000       000         พอใช้ 1       000       000       พอใช้ 1       000       000         รวม       000       000       รวม       000       000                                                                                                    | สัมาก 1       ตับก 1     000     ดับก 1     000     ดับก 1       ตับ 2     000     62     000     000       ตับ 2     000     000     61     000       พอใช้ 2     000     000     พอใช้ 2     000       พอใช้ 1     000     000     พอใช้ 2     000       พอใช้ 1     000     000     พอใช้ 1     000       เมลใช้ 1     000     000     720     000       เมลใช้ 1     000     000     720     000       เมลใช้ 1     000     000     720     000                                                                                                    | ดีมาก 2      |                       | 0.00               |                |           | 0.00        | ดีมาก 2      |                |           | 0.00         |                       | 0.00            |  |
| ดับ     ๑๐๐๐     ด๐๐๐     ด๐๐     ด๐๐       ดับ     ๑๐๐๐     ๑๐๐     ๑๐๐     ๑๐๐       พอใช้ 2     ๑๐๐     ๑๐๐     พอใช้ 2     ๑๐๐       พอใช้ 1     ๑๐๐     ๑๐๐     พอใช้ 2     ๑๐๐       รวม     ๑๐๐     ๑๐๐     ๑๐๐     ๑๐๐                                                                                                    | <ul> <li>สั่น</li> <li>๑๑๑</li> <li>๑๑๑</li> <li>๑๑๑</li> <li>๑๑๑</li> <li>๑๓๑</li> <li>๑๓๑</li> <li>๑๓๑</li> <li>๑๓๑</li> <li>๑๓๑</li> <li>๑๓๑</li> <li>๑๓๑</li> <li>๑๓๑</li> <li>๑๓๑</li> <li>๑๓๓</li> <li>๑๓๓</li> <li>๓๓</li> <li>๑๓๓</li> <li>๓๓</li> <li>๑๓๓</li> <li>๓๓</li> <li>๑๓๓</li> <li>๓๓</li> <li>๑๓๓</li> <li>๓๓</li> <li>๓๓</li> </ul>                                                                                                    | ดีมาก 1      |                       | 0.00               |                |           | 0.00        | ดีมาก 1      |                |           | 0.00         |                       | 0.00            |  |
| ดับ     ๑๐๐๐     ดับ     ดับ     ๑๐๐๐       พลใช้ 2     ๑๐๐๐     ๑๐๐๐     พลใช้ 2     ๑๐๐๐       พลใช้ 1     ๑๐๐๐     ๑๐๐๐     พลใช้ 1     ๑๐๐๐       รวม     ๑๐๐๐     ๑๐๐๐     รวม     ๑๐๐๐                                                                                                    | <ul> <li>ลับ</li> <li>๑๐๐๐๐๐๐๐๐๐๐๐๐๐๐๐๐๐๐๐๐๐๐๐๐๐๐๐๐๐๐๐๐๐๐๐๐</li></ul>                                                                                                    | ดี 2         |                       | 0.00               |                |           | 0.00        | ดี 2         |                |           | 0.00         |                       | 0.00            |  |
| พอใช้ 2                                                                                                    | พลใช้ 2 000 000 พลใช้ 2 000 000 พลใช้ 2 000 000 พลใช้ 2 000 000 พลใช้ 2 000 000 พลใช้ 1 000 000 000 พลใช้ 1 000 000 000 000 000 000 000 000 000                                                                                                    | ดี 1         |                       | 0.00               |                |           | 0.00        | ดี 1         |                |           | 0.00         |                       | 0.00            |  |
| พอใช้ 1                                                                                                    | พอใช้ 1                                                                                                    | พอใช้ 2      |                       | 0.00               |                |           | 0.00        | พอใช้ 2      |                |           | 0.00         |                       | 0.00            |  |
| รรม 000 000 (รรม 000)<br>(เครียร์) เพิ่ม<br>ค้นหาข้อมูด                                                                                                    | รรม ∞∞ ∞∞ รรม ∞∞ ∞∞<br>เธลียะรี่ เพิ่ม<br>มีงบประมาณ 2553 1 สำนักปริหารคลง<br>2553 1 สำนักปริหารคลง 25,000.00 -610.00 เช                                                                                                    | พอใช้ 1      |                       | 0.00               |                |           | 0.00        | พอใช้ 1      |                |           | 0.00         |                       | 0.00            |  |
| (เครียร์) (รพีม)<br>ค้นหาข้อมูล                                                                                                    | รอบการประเมิน ⊻ ครั้งที่ 1 ⊻ ครั้งที่ 2<br>50บประมาณ 2553<br>นบบทคสอบการบริหารคำดอบแทน ปีงบประมาณ รอบที่ สำนัก/กอง งบประมาณ ชาค/เห็น เรียกๆ ราย<br>2553 1 สำนักปริหารกลง 25,000.00 -610.00 เช                                                                                                    | รวม          |                       | 0.00               |                |           | 0.00        | รวม          |                |           | 0.00         |                       | 0.00            |  |
| (พร.)                                                                                                    | รอบการประเมิน ⊮ ครั้งที่ 1 ⊮ ครั้งที่ 2<br>โงบประมาณ 2553 1 สำนักปริหารคลง 25,000,00 -610,00 10 € € 2                                                                                                    |              |                       |                    |                |           | [ rotud     |              |                |           |              |                       |                 |  |
| ด้นทาข้อมูล                                                                                                    | ดันหาย้อมูล<br>มิงบประมาณ 2553 1 สำนักปริหารคลง 25,000,00 -610,00 ເ3 (1) / 2                                                                                                    |              |                       |                    |                |           | C MAD I     |              |                |           |              |                       |                 |  |
|                                                                                                    | ป้อมประมาณ 2553 1 สำนักปริหารคลง 25,000,00 -610,00 ເ3 (ค. 2                                                                                                    | ด้นหาข้อมูล  | 1                     |                    |                |           |             |              |                |           |              |                       |                 |  |
| ป้อบประมาณ 🔤 รอบการประเมิน 🗹 ครั้งที่ 1 🗹 ครั้งที่ 2                                                                                                    | (สันหา) เมลงเร็งเหล<br>มนบบทดสอบการบริหารต่าดอบแทน ปีงบประมาณ รอบที่ สำนัก/กอง งบประมาณ ราค/เห็น เรียกดุ ราย<br>2553 1 สำนักปริหารกลาง 25,000,00 -610,00 ® 🕞 🎤                                                                                                    | ปังบบ        | ระมาณ <sup>2553</sup> |                    | _              | 5         | อบการประเมิ | น 🗹 ครั้งที่ | 1 🗹 ครั้งที่ 2 |           |              |                       |                 |  |
| ค้นหา เสลงที่งหมด                                                                                                    | ) แบบหดสอบการบริหารดำดอบแทน ปีงบประมาณ รอบที่ สำนัก/กอง งบประมาณ ชาค/เกิน เรียกดุ ราบ แก้ใช อบ หนั<br>2553 1 สำนักปริหารกลาง 25,000.00 -610.00 🐻 🗗 🖋                                                                                                    |              |                       |                    |                | 6         | ในทา แ      | เสดงทั้งหมด  |                |           |              |                       |                 |  |
| . แบบทดสอบการบริหารคำตอบแทน ปึงบประมาณ รอบที่ สำนัก/กอง งบประมาณ ชาด/เกิน เรียกดู <sup>ร</sup> าย แก้ไข อบ                                                                                                    | 2553 1 สำนักบริหารกลาง 25,000.00 -610.00 國 🛐 🥕 🗡 🖡                                                                                                    | . ແນນ        | มหดสอบการบริหารค่     | าตอบแทน            | ปึงบประมาณ     | รอบที่    |             | สำนัก/กอง    |                | งบประมาถ  | เ ขาด/เกิน   | เรียกดู ราย<br>อะเอีย | ูแก้ไข อบ พิม   |  |
|                                                                                                    |                                                                                                    | 1            |                       |                    | 2553           | 1         | ส่านักบริห  | ารกลาง       |                | 25.000.00 | -610.00      |                       |                 |  |

## 9. หน่วยงานสามารถกดปุ่มพิมพ์ออกมาดูผลการเลื่อนเงินเดือนรายบุคคลได้

 จะได้ผลการเลื่อนเงินเดือนรายบุคคลของข้าราชการในหน่วยงาน และข้อมูลจะถูกบันทึก ในระบบเพื่อ สบบ. นำไปดำเนินการต่อไปเป็นอันว่าเสร็จสิ้นการบริหารการเลื่อนเงินเดือน ของข้าราชการในสังกัด

| C h  | ttp://1   | 0.1.9.66:8080/85da43cab2b6455           | cd392777fc73209      | f3/admin/report/      | rpt_data_compensation_test Windows Internet Explore   | r            |                   | - 7 🛛         |
|------|-----------|-----------------------------------------|----------------------|-----------------------|-------------------------------------------------------|--------------|-------------------|---------------|
| 0    | 0-        | 🖉 http://10.1.9.66:8080/85da43cab2b6    | 5455cd392777fc73209f | 3/admin/report/rpt_da | ta_compensation_test_xls.php?CP_ID=32&UTC201021 💌 🐓 🗙 | Live Search  |                   | P •           |
| File | แก้ไข     | มุมมอง แทรก รูปแบบ เครื่องมือ จ่        | อัอมูล GoTo Favor    | ites Help             |                                                       |              |                   |               |
| ×    | 🝠 Win     | idows Live                              | 🔎 🔹 What's I         | New Profile Mail      | Photos Calendar Share                                 |              |                   | 🗾 Sign in     |
| x    | : - 4     | shared 👻                                | 🔽 💽 = 🔶              |                       | 📴 🐻 匡 🚮 Login  🖬 🖉 🚳                                  |              | 0                 | »   +         |
| 🔶 F  | avorites  | 👍 🕖 Suggested Sites 👻 🖉 Web Si          | ice Gallery 🝷        |                       |                                                       |              |                   |               |
| 6    | http://10 | .1.9.66:8080/85da43cab2b6455cd392777fc. |                      |                       | 👌 • 🔊                                                 | · 🖃 🚔        | • Page • Safety • | Tools • 🔞 • 👋 |
|      | A1        | <ul> <li>fx รายงานแบบทดสอบท</li> </ul>  | าารบริหารค่าตอบแทน   |                       |                                                       |              |                   |               |
|      | A         | В                                       | C                    | D                     | E                                                     | F            | G                 | H             |
| 1    |           |                                         |                      |                       |                                                       |              | รายงานแบบทดสอ     | บการบริหารค่า |
| 2    |           |                                         |                      |                       | -                                                     | สำนักปริเ    | กรกลาง ปังบประม   | ณ 2553 รอบก   |
| 3    | ລຳດັນ     | 1<br>10                                 | เลขประจำดัว          | ประเภท                | ຄຳແກກ່ານລະລ່ວນອາທາກ                                   |              |                   | เงินเดือน     |
| 4    | ที่       |                                         | ประชาชน              | ตำแหน่ง               | สังขัดเดินแบบ่ง                                       | เฉขที่       | ระลับลำแหน่ง      | เล้มขั้น 🗏    |
| 5    |           |                                         |                      |                       | ฝ่ายบริหารทั่วไป                                      |              |                   |               |
| 6    |           |                                         |                      |                       |                                                       |              |                   |               |
| 7    | 1         | นางอรัญยานี้ วิทยกิจ                    | 3100903491544        | วิชาการ               | นักวิชาการทรัพยากรธรณี                                | 31           | ขำนาญการ          |               |
| 8    | 2         | นางจนิษฐา มั่นเหมือนป้อม                | 3101400983308        | ทั่วไป                | เจ้าพนักงานธุรการ                                     | 224          | ขำนาญงาน          |               |
| 9    | 3         | นางบุญตรี ตรีธารทิพย์รัตน์              | 3600700556493        | ทั่วไป                | เจ้าหนักงานชุสการ                                     | 226          | ขำนาญงาน          |               |
| 10   | 4         | นายณพวิทย์ ชัยมาลา                      | 3730100909416        | วิชาการ               | นักจัดการงานทั่วไป                                    | 233          | ปฏิบัติการ        |               |
| 11   | 5         | นางสาวปรียา ฉายาข่าง                    | 3101400970877        | วิชาการ               | นักจัดการงานทั่วไป                                    | 235          | ขำนาญการ          |               |
| 12   |           |                                         |                      |                       | ส่วนประชาลัมทันธ์และเผยแทร่                           |              |                   |               |
| 13   | 6         | นางสาวคันสุนีย์ เจียมตน                 | 3101701749126        | วิชาการ               | นักประจาสัมพันธ์                                      | 228          | ปฏิบัติการ        |               |
| 14   | 7         | นางประภาภรณ์ โยมศิลป์                   | 3100700186984        | วิชาการ               | นักประจาสัมพันธ์                                      | 229          | ขำนาญการ          | 36            |
| 15   | 8         | นายยุทธนา อาวจำปา                       | 3419900464941        | วิชาการ               | นักประจาสัมพันธ์                                      | 230          | ขำนาญการ          |               |
| 16   | 9         | นางสาวกฤษณา ทรดี                        | 5610600017830        | ทั่วไป                | เจ้าหนักงานเผยแพร่ประชาสัมพันธ์                       | 231          | ขำนาญงาน          |               |
| 17   |           |                                         |                      |                       | ส่วนบริหารทรัพยากรบุลลล                               |              |                   |               |
| 18   | 10        | นางน้ำทิพย์ คำกองแก้ว                   | 3650800033531        | ทั่วไป                | เจ้าพนักงานชุรการ                                     | 227          | ขำนาญงาน          |               |
| 19   | 11        | นางสาวอัญชลี จั่นพลอย                   | 3101501969581        | วิชาการ               | นักทรัพยากรบุคคล                                      | 236          | ชำนาญการพิเศษ     |               |
| 20   | 12        | นายคำนาจ สวัสดิรักษา                    | 3170600403894        | วิจาการ               | บักทรัพยากรบดดล                                       | 237          | จำนากเการ         | ~             |
| 14 4 | * PI \    | oneert                                  |                      |                       |                                                       | 의 Unknown Zo | ne 🕼 🗸            | 2             |
| -    | start     | 👩 🖉 🧐 🗭 🖹 📓 Microsoft Ex                | cel 🖉 โปรแกร         | มสารสน 🗐 เชื          | อมต่อระบบฐา 🐻 แบบประเม้น - Mi 📴 Document2 - Mi        | 6 http://10  | .1.9.6 EN 🔇       | n 🔁 💿 15:30   |

ถ้าผลการเลื่อนเงินเดือนยังไม่เหมาะสมต้องการปรับปรุงให้ปิดหน้าต่างแสดงผลการ
 เลื่อนรายบุกคล หน้าจอจะกลับไปแสดงภาพตามข้อ 9 ให้กดปุ่มลบ เพื่อลบข้อมูลที่ทำแล้ว
 ให้กลับไปทำซ้ำขั้นตอนในข้อ 7-10

| Windows Live       | 1000 1100              |                   | What's New Pro | file Mail I | Photos    | Calendar St      | are 👬      |              |                   |             |                 |         |
|--------------------|------------------------|-------------------|----------------|-------------|-----------|------------------|------------|--------------|-------------------|-------------|-----------------|---------|
| 4 shared •         |                        |                   |                | Br          | rowse     | Log In +         |            | E 🖬 Logi     | n 🥅 - 🖸 C         | ni977 🔻 🛞   | 0               |         |
| tes   👍 🔊 Sunc     | iested Sites 👻 🔊 Wi    | eh Sice Gallery 🔻 |                |             |           |                  |            |              |                   |             |                 |         |
| ารมสารสนเทศทรัพยาก | เรมุคคล-การบริหารค่าตอ | au                |                |             |           |                  |            |              | 🟠 • 6             | a - 🖻 🖶 -   | Page 🕶 Safety 🕶 | Tools + |
| พอใช้ 2            | 1                      | 310.00            | 3              | 1,440.00    |           |                  | 0.00       |              |                   | 0.00        | 0.00            |         |
| พอใช้ 1            | 1                      | 240.00            | 2              | 620.00      |           | 3                | 1,950.00   |              |                   | 0.00        | 0.00            |         |
| รวม                | 7                      | 3,500.00          | 13             | 10,610.00   | [         | 3                | 1,950.00   |              |                   | 0.00        | 0.00            |         |
| ประเภทอำน          | วยการ                  |                   |                |             |           | ประเภทบริห       | 15         |              |                   |             |                 |         |
| ระดับ              | ຣະດັງ                  | บดัน              | 5              | ะดับสูง     |           | ระดับ            |            | ระดับต้น     |                   | ระดับ       | มสูง            |         |
|                    | จ่านวนคน               | จ่านวนเงิน        | จ่านวนคน       | จ่านวน      | แงิน      |                  | จำนวน      | เคน          | จำนวนเงิน         | จ่านวนคน    | ้<br>จำนวนเงิน  |         |
| ดีเด่น 2           |                        | 0.00              |                |             | 0.00      | ดีเด่น 2         |            |              | 0.00              |             | 0.00            |         |
| ดีเด่น 1           |                        | 0.00              |                |             | 0.00      | ดีเด่น 1         |            |              | 0.00              |             | 0.00            |         |
| ดีมาก 2            |                        | 0.00              |                |             | 0.00      | ดีมาก 2          |            |              | 0.00              |             | 0.00            |         |
| ดีมาก 1            |                        | 0.00              |                |             | 0.00      | ดีมาก 1          |            |              | 0.00              |             | 0.00            |         |
| ดี 2               |                        | 0.00              |                |             | 0.00      | ดี 2             |            |              | 0.00              |             | 0.00            |         |
| ดี 1               |                        | 0.00              |                |             | 0.00      | ดี 1             |            |              | 0.00              |             | 0.00            |         |
| พอใช้ 2            |                        | 0.00              |                |             | 0.00      | พอใช้ 2          |            |              | 0.00              |             | 0.00            |         |
| พอใช้ 1            |                        | 0.00              |                |             | 0.00      | พอใช้ 1          |            |              | 0.00              |             | 0.00            |         |
| รวม                |                        | 0.00              |                |             | 0.00      | รวม              |            |              | 0.00              |             | 0.00            |         |
|                    |                        |                   |                |             | เคลียร์   | เพิ่ม            |            |              |                   |             |                 |         |
| ด้นหาข้อมู         |                        |                   |                |             |           |                  |            |              |                   |             |                 |         |
| ปังบ               | ประมาณ <sup>2553</sup> |                   |                | ค้น         | สกา แล    | รอ<br>สดงทั้งหมด | บการประเมิ | น 🗹 ครั้งที่ | า่ 1 🗹 ครั้งที่ 2 |             |                 |         |
| ແນ                 | บทดสอบการบริหารค่      | าตอบแทน           | ปึงบประมาณ     | รอบที่      |           | สำนัก/กอง        |            | งบประมา      | ณ ขาด/เกิน        | เรียกดู ราย | แก้ไข 🔊 พี      | ่มพ์    |
|                    |                        |                   | 2553           | 1 ನ         | านักบริหา | ารกลาง           |            | 25.000.0     | 0 -610.0          | 0 🛞 🖪       | / (× )          |         |